## Instalación plugins Shopify

## Tiempo de implementación @

El tiempo estimado para ejecutar la implementación de esta integración es de aproximadamente treinta (30) minutos. Siguiendo el paso a paso de este instructivo.

## Condiciones generales &

- El cliente debe contar con un usuario activo en la plataforma Mipaquete. En caso de no tenerlo, puede crearlo gratuitamente desde <a href="https://app.mipaquete.com/registro">https://app.mipaquete.com/registro</a>, tenga en cuenta que todos los campos solicitados en el perfil deben estar debidamente diligenciados.
- Tener Api-key activa
- Tener acceso a internet
- Tener tienda en la plataforma de comercio electrónico Shopify.
- Si el cliente tiene una versión inferior a las descritas en el paso anterior, este plugin no funcionará.
- La opción de cálculo de tarifas en tiempo real en el proceso de checkout del cliente, solo funciona si tu plan en shopify tiene incluido el carriers service, el cual se encuentra en el Plan Advance, conoce más acá

## Crear ApiKey &

## ¿Qué es y para qué sirve el apiKey? 🖉

El apikey es el identificador que servirá para la autenticación entre mipaquete.com y la tienda de Shopify.

## ¿Cómo se genera el apiKey? 🖉

- 1. Ingresa a https://app.mipaquete.com/ingreso
- 2. Inicia sesión con tu usuario y contraseña

| व⊗<br>mipaquete<br>∠com | ¿Cómo funciona? Biogística Puntos mipaquete |                                         |
|-------------------------|---------------------------------------------|-----------------------------------------|
|                         |                                             |                                         |
|                         |                                             | Ingresa con                             |
|                         |                                             | f Facebook G Google                     |
|                         |                                             | Correo electrónico<br>cparra@clicoh.com |
|                         |                                             | Recordarme en este equipo               |
|                         |                                             | Lingresar<br>¿Olividaste tu contraseña? |
|                         |                                             | Crear cuenta                            |
| ?                       |                                             |                                         |

En el menú dirígete a la sección "Integraciones"

| 年〇<br>mipaquete<br>.com | (+) \$514.541 COP 😭 0 Pts                                 | Claudia Pruebas C |
|-------------------------|-----------------------------------------------------------|-------------------|
| Cotiza tu envio         |                                                           |                   |
| Tus envios              | Cotiza Cotización Express Cotización Masiva Ruta de envío |                   |
| Tu billetera            | • • •                                                     |                   |
| Novedades               |                                                           |                   |
| (\$) Tus recaudos       | Origin<br>MEDELLÍN-ANTIOQUIA Q,                           |                   |
|                         | Uestino Bodott A.D.C. Bodott A.D.C. Q.                    |                   |
|                         |                                                           |                   |
| $\bigcirc$              |                                                           |                   |
| 0                       |                                                           |                   |

### A continuación visualizará la siguiente ventana

| 事会<br>mipaquete<br>.com | 🕂 \$ 514.541 COP 😭 0 Pts | 🗘 Claudia Proteitos                                                     | G |
|-------------------------|--------------------------|-------------------------------------------------------------------------|---|
| Cotiza tu envio         |                          | Integraciones                                                           |   |
| 🖗 Tus envios            | Claves                   | Clave de Api                                                            |   |
| Tu billetera            |                          | Creatiu Cubrel et accessa a nuestra un'ny controa su tentoa.<br>Aquitey |   |
| Novedades               |                          | Crear Key                                                               |   |
| S Tus recaudos          |                          |                                                                         |   |
| 🕂 🖁 Integraciones       |                          |                                                                         |   |
|                         |                          |                                                                         |   |
|                         |                          |                                                                         |   |
| ?                       |                          |                                                                         |   |
|                         |                          |                                                                         |   |

### Haga clic en "Crear Key"

| ₹♡<br>mipaquete<br>.com | (+) \$ 514.541 COP 😭 0 Pts |                                                                       |                         | 🏠 Claudia Pruebas 🧲               |   |
|-------------------------|----------------------------|-----------------------------------------------------------------------|-------------------------|-----------------------------------|---|
| Cotiza tu envío         |                            | Integraciones                                                         |                         | La api-key se ha creado con éxito | × |
| 💱 Tus envios            | Claves                     | Clave de Aj<br>Crea tu clave de accesto a nuestra API y co<br>Aultiey | pi<br>inecta tu tienda. |                                   |   |
| Novedades               |                            | 0                                                                     | ©<br>Eliminar           |                                   |   |
| Integraciones           |                            |                                                                       |                         |                                   |   |
| 0                       |                            |                                                                       |                         |                                   |   |

# Instalar/Actualizar plugins &

Desde Shopify haga clic en la sección "Aplicaciones":

| shopify                    | Q B | Buscar                       |                                |                            | CTRL K      |
|----------------------------|-----|------------------------------|--------------------------------|----------------------------|-------------|
| lnicio                     |     | 🛱 Últimos 30 días 🛛 Todos la | s canales ∨                    |                            |             |
| Pedidos 8                  |     |                              |                                |                            |             |
| Productos                  |     | Sesiones en la tiend 🖉       | Ventas totales                 | Pedidos totales            | Tasa de o   |
| Lientes                    |     | 0 —                          | \$0,00 -                       | 0 —                        | 0% -        |
| Contenido                  |     |                              |                                |                            |             |
| II Informes y estadísticas |     |                              |                                |                            |             |
| R Marketing                |     |                              | No hay ninguna sesiór          | n en este intervalo de fe  | chas        |
| Descuentos                 |     |                              | Pruebe a seleccionar un inter- | valo de fechas diferente u | otro canal. |
| Canales de ventas >        |     |                              |                                |                            |             |
| Tienda online              |     |                              |                                |                            |             |
|                            |     |                              |                                |                            |             |
| Aplicaciones >             |     |                              |                                |                            |             |
|                            |     |                              |                                |                            |             |
|                            |     | / pedidos para preparar      | 2 pagos por                    | r captura                  |             |
|                            |     |                              |                                |                            |             |

#### En el buscador ingrese "Mi paquete":

| A shopify                                                                                           |                                          | ٩             | Aplicaciones × mipaquete                                                                                                    | Ξ   |       |
|----------------------------------------------------------------------------------------------------|------------------------------------------|---------------|----------------------------------------------------------------------------------------------------|-----|-------|
| <ul> <li>Inicio</li> <li>Pedidos</li> <li>Productos</li> <li>Clientes</li> <li>Contenido</li> </ul> | 5                                        | 88            | <ul> <li>mipaquete</li> <li>Buscar "mipaquete" en la Shopify App Store</li> <li>47 - \$0,00 - 0 -</li> </ul>                                                                                                   | ٥%  | :le c |
| Marketing<br>Marketing<br>Descuente<br>Canales de venta<br>Tienda on                                | y estadísticas<br>l<br>os<br>s ><br>line |               | Inspírate para lanzar tu negocio<br>Explora tiendas Shopify ya existentes, inspírate y encuentra tu propio estilo para crear<br>una marca y lanzar un negocio que se destaque del resto.<br>Ver ejemplos       | 1   |       |
| Point of Sa     Aplicaciones     Flow     Ba mipaquete                                              | ale<br>><br>e 2.0 Dev                    |               | Redacta descripciones de productos en segundos<br>Genera automáticamente descripciones únicas y atractivas con Shopify Magic. Agrega<br>una nueva descripción de producto o edita una existente para comenzar. |     | *     |
| Seleccione                                                                                          | la opción de "mij<br><b>fy</b> app store | paquete.com": | Explorar aplicaciones Y                                                                                                    | pru |       |
| Resulta                                                                                             | dos para "mip                            | aquete"       |                                                                                                    |     |       |

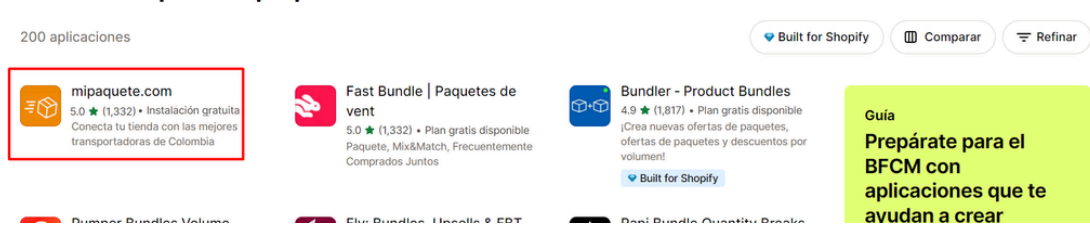

Haga clic en el botón "Instalar":

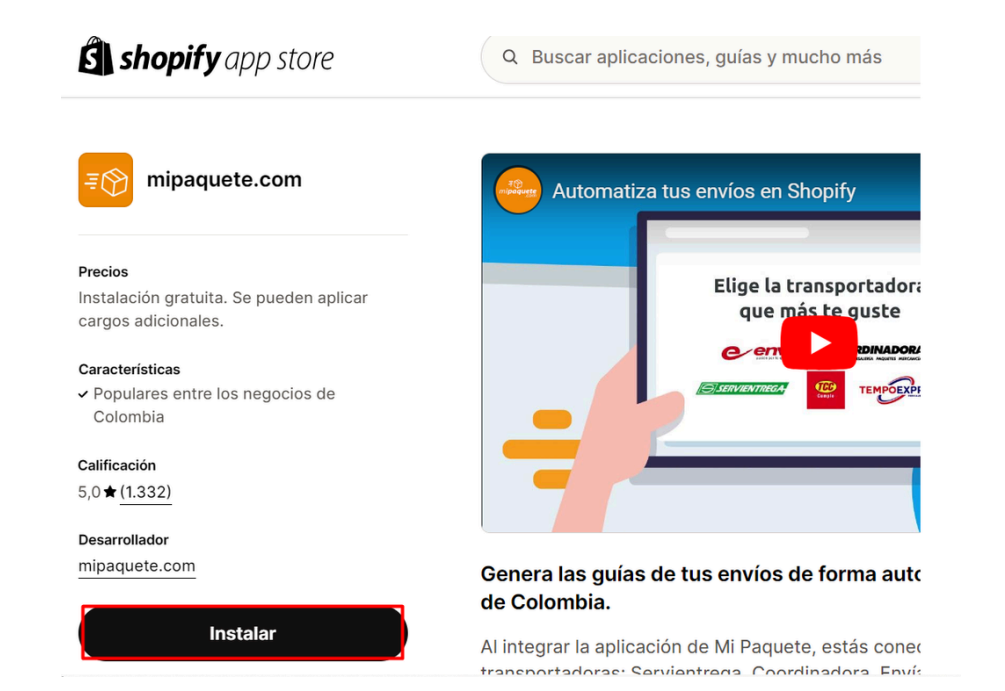

Una vez instalada la aplicación, el sistema le redirigirá a la pestaña de la aplicación, donde debe relacionar el apikey generado en el paso anterior desde la plataforma Mi paquete:

| shopify                 | Q, Buscar           |    | CTRL K                                  |
|-------------------------|---------------------|----|-----------------------------------------|
| nicio                   | 👪 mipaquete 2.0 Dev |    |                                         |
| Pedidos                 |                     |    |                                         |
| Productos               | .≣⊗                 | D  |                                         |
| L Clientes              | mi <b>paquete</b>   | -0 |                                         |
| Contenido               |                     |    |                                         |
| Informes y estadísticas |                     |    | Conecta con tu tienda                   |
| G Marketing             |                     |    |                                         |
| Ø Descuentos            |                     |    |                                         |
| Canales de ventas >     |                     |    | Ingresa tu API Key                      |
| 🕅 Tienda online         |                     |    | API Key                                 |
| Doint of Sale           |                     |    |                                         |
| Aplicaciones >          |                     |    | ¿Aún no tienes usuario? Registrate aqui |
| B Flow                  |                     |    |                                         |
|                         |                     |    | Conectar                                |
| mipaquete 2.0 Dev 具     |                     |    |                                         |
|                         |                     |    |                                         |
| 🏟 Configuración         |                     |    |                                         |

Se visualizará un mensaje de confirmación que la tienda fue conectada con éxito:

| 🕄 shopify                                                             |                                       | Q Buscar | Una página insertada en crupier.dev.mipaquete.com           |
|-----------------------------------------------------------------------|---------------------------------------|----------|-------------------------------------------------------------|
| A Inicio                                                              | 85 mipaquete 2.0 Dev                  |          | Conexión exitosa. ¡Tu tienda ha sido conectada!             |
| Pedidos  Productos  Clientes  Control in                              | <b>₹</b><br>mi <b>paquete</b><br>.com |          | Aceptar                                                     |
| Contenido     Il Informes y estadísticas     Marketing     Descuentos |                                       |          |                                                             |
| Inales de ventas ><br>Tienda online<br>Point of Sale                  |                                       |          | Conecta con tu tienda                                       |
| licaciones >  Flow  Impaquete 2.0 Dev                                 |                                       |          | Ingresa tu API Key<br>eyJhbGciOUIIUzi11NiisinR5cCi6iikpXVC. |
|                                                                       |                                       |          | ¿Aún no tienes usuerio? Registrate aquí                     |
| oota<br>Configuración                                                 |                                       | _        |                                                             |
| ruebas ga test · mipague                                              | te 2.0 Dev · Shopify - Google Chro    | me       | Ø ≤ 8 < 3 8 × 8                                             |

Se mostrará en pantalla, el login para la gestión de órdenes que ingresen a través de la integración, recuerde que las credenciales son las mismas con las que se crearon en <u>https://app.mipaquete.com/registro</u>:

| S shopify                                                                                                    |                               | Q Buscar |                                           |
|----------------------------------------------------------------------------------------------------|-------------------------------|----------|-------------------------------------------|
| A Inicio                                                                                                    | 👪 mipaquete 2.0 Dev           |          |                                           |
| Pedidos     Productos     Clientes     Contenido                                                                                                    | <b>₹</b><br>mi <b>paquete</b> |          |                                           |
| II Informes y estadísticas                                                                                                    |                               |          |                                           |
| Descuentos     Canales de ventas     Canales de ventas     Canales de ventas     Canales de ventas     Canades de ventas     Canades de ventas     Ca |                               |          | Ingresa con tu cuenta                     |
| <ul> <li>mipaquete 2.0 Dev</li> <li>Releasit Cash On Delivery</li> </ul>                                                                                                    |                               |          | Recordarme en este equipo                 |
|                                                                                                    |                               |          | ¿Olvidaste tu contraseña?<br>Crear cuenta |
| 🍄 Configuración                                                                                                    |                               |          |                                           |
| ① No transferible                                                                                                    |                               |          |                                           |

# Configurar Métodos de envío 🖉

Desde Shopify diríjase en el menú a la sección "Configuración":

| ŝ shopify                                                                                             | Q Buscar                                                                                                    | CTRL K                              | Pruebas_qa_test |
|----------------------------------------------------------------------------------------------------|----------------------------------------------------------------------------------------------------|-------------------------------------|-----------------|
| C Inicio Pedidos                                                                                      | 🖨 Últimos 30 días 🛛 Todos los canales 🗸                                                                                                    |                                     |                 |
| <ul> <li>Productos</li> <li>Clientes</li> <li>Contenido</li> </ul>                                    | Sesiones en la tienda on Ventas totales Pedidos tot<br>73 - \$0,00 - 0 -                                                                                                    | tales Tasa de conversión<br>4,11% - |                 |
| In Informes y estadísticas     Marketing     Descuentos     anales de ventas     Contraction polítice | Inspirate para lanzar tu negocio<br>Explora tiendas Shopify ya existentes, inspirate y encuentra tu propio er<br>una marca y lanzar un negocio que se destaque del resto.<br>Ver ejemplos                              | stilo para crear                    |                 |
| C Point of Sale  plicaciones  Flow  mipaquete 2.0 Dev                                                 | Redacta descripciones de productos en segundos<br>Genera automáticamente descripciones únicas y atractivas con Shopify<br>una nueva descripción de producto o edita una existente para comenza<br>Probar Shopify Magic | y Magic. Agrega<br>⊮.               |                 |
| 🏟 Configuración                                                                                       | Ø Estás al día                                                                                                    |                                     |                 |

Haga clic sobre la funcionalidad de "Envío y entrega":

| B) shopify | Q Buscar                                                                                                    | CTRL K                                                                                                    | Or pruebas_qa_test     Or pruebas_qa_test     Or pruebas_qa_ |
|------------|----------------------------------------------------------------------------------------------------|----------------------------------------------------------------------------------------------------|----------------------------------------------------------------------------------------------------|
|            | pruebas_qa_test<br>pruebas-qa-test.myshopify.com                                                                                                    | General                                                                                                    | ×                                                                                                    |
|            | œ General             œ Plan             œ Plan             œ Pracis             œ Pagos             œ Pagos                                                                                                    | Información de la tienda                                                                                                    |                                                                                                    |
|            | Cuentas de clientes  Cuentas de clientes  Cuentas de ventas  Cuentas de ventas  Cuentas de ventas  Cuentas de ventas  Cuentas  Cuentas  C | Valores predeterminados de la tienda           Visualización de la moneda           Para gestionar las monedas visibles para los clientes, visita Markets           Pero ocionarias monedas visibles para los clientes, visita Markets           Sistema de unidades           Unidad de peso predeterminada           Sistema métrico           Muso horario           (GMT-05:00) Bogotá           Establece la hora a la que se registran los pedidos y los informes y estadíaticas |                                                                                                    |

En la sección de "Envío", haga clic sobre Generales:

| Test_JulianMPR<br>test-julianmpr.myshopify.com                    | Envío y entrega                                                                                               |  |
|-------------------------------------------------------------------|----------------------------------------------------------------------------------------------------|--|
| 😭 General                                                         | Envío ①<br>Elige a dónde vas a realizar envíos y cuánto cobrarás por el envío en el momento del pago          |  |
| Facturación                                                       | Tarifas de envio generales                                                                                    |  |
| Lusuarios y permisos                                              | General Tarifas para<br>Todos los productos ⊗ Domestic                                                        |  |
| <ul> <li>Pantalla de pago</li> <li>Cuentas de clientes</li> </ul> | Tarifas de envio personalizadas                                                                               |  |
| 💫 Envío y entrega                                                 | Crea un nuevo perfil para agregar tarifas personalizadas o restricciones de destino para grupos de            |  |
| Impuestos y aranceles     Sucursales                              | productos                                                                                                    |  |
| Cs Mercados                                                       | Fechas de entrega previstas ①                                                                                 |  |
| E Dominios                                                        | Shop Promise<br>Muestra fechas de entrega automatizadas para los pedidos elegibles y aumenta la Desactivado > |  |
| <ul> <li>Eventos de cliente</li> <li>Notificaciones</li> </ul>    | conversión                                                                                                    |  |

Se visualizará a mipaquete.com como tarifa predeterminada para todas las sucursales creadas:

| L Cuentas de clientes           |                                                                                 |   |
|---------------------------------|---------------------------------------------------------------------------------|---|
| 🖘 Envío y entrega               |                                                                                 |   |
| Impuestos y aranceles           | Sucursales de preparación de pedidos                                            |   |
| Q Sucursales                    | Regeltà                                                                         |   |
| C Mercados                      | Calle 100 # 19-54, Bodega principal, 110111 Bogotá Bogotá, Colombia             | 2 |
| Aplicaciones y canales de venta | as Chan leasting                                                                |   |
| E Dominios                      | Carrera 15a, 055010 La Ceja Antioquia, Colombia                                 | 2 |
| 💥 Eventos de cliente            | Zanas de anvie                                                                  |   |
| Notificaciones                  | zonas de envio Agregar una zona de envir                                        | U |
| Datos personalizados            | Domestic • Colombia                                                             | • |
| D Idiomas                       | Standard                                                                        |   |
| Privacidad del cliente          | Pedidos de 0.1kg-5kg \$ 15.000,00                                               |   |
| Politicas                       | mipaquete.com (tarifas proporcionadas por la aplicación) 🥥                      |   |
| Carolina Ruiz                   | Tiempo de tránsito calculado • 0 servicios • Tarifa de la empresa de transporte | • |
| gerencia@mipaquete.com          | ⊕ Agregar tarifa                                                                |   |
|                                 |                                                                                 |   |
|                                 |                                                                                 |   |
|                                 | Comenzar a enviar productos a más lugares ()                                    |   |

En caso de manejar tarifas diferentes por sucursales, deberá configurar una a una, teniendo en cuenta el criterio de cada tienda, haga clic en el ícono señalado para editarla:

| 2 Cuentas de clientes            |                                                                              | · · · · · ·               |
|----------------------------------|------------------------------------------------------------------------------|---------------------------|
| ni Envío y entrega               |                                                                              |                           |
| Impuestos y aranceles            | Sucursales de preparación de pedidos                                         |                           |
| Q Sucursales                     | Bogotá                                                                       |                           |
| Cs Mercados                      | Calle 100 # 19-54, Bodega principal, 110111 Bogotá Bogotá, Colombia          | 0                         |
| Aplicaciones y canales de ventas | Shop location                                                                | ~                         |
| E Dominios                       | Carrera 15a, 055010 La Ceja Antioquia, Colombia                              | 0                         |
| 💥 Eventos de cliente             | Zonas de envío                                                               | Agregar una zona de envío |
| Notificaciones                   |                                                                              |                           |
| Datos personalizados             | Domestic • Colombia                                                          |                           |
| Idiomas                          | Standard                                                                     |                           |
| Privacidad del cliente           | Pedidos de 0.1kg-5kg                                                         | \$ 15.000,00              |
| Políticas                        | mipaquete.com (tarifas proporcionadas por la aplicación) 🤡                   |                           |
| Carolina Ruiz                    | Tiempo de tránsito calculado • 0 servicios • Tarifa de la empresa de transpo | orte                      |
| gerencia@mipaquete.com           | Agregar tarifa                                                               |                           |
|                                  |                                                                              |                           |
|                                  | Comenzar a enviar productos a más lugares                                    |                           |
|                                  | Arrana naleae o ranionae a un mareado nara comontar a vondor u nactionar is  | configuración localizada  |

Excluya la sucursal de la configuración iniciando la opción de "Eliminar tarifas":

| L Cuentas de clientes       |                                                                                                    |
|-----------------------------|----------------------------------------------------------------------------------------------------|
| 🔂 Envio y entrega           |                                                                                                    |
| Impuestos y aranceles       | Sucursales de preparación de pedidos                                                                 |
| Q Sucursales                | Roath                                                                                                |
| 😮 Mercados                  | Costienes las tasifes de Reseté                                                                      |
| Aplicaciones y canales de v |                                                                                                    |
| E Dominios                  | Crear nuevas tarifas                                                                                 |
| 🕷 Eventos de cliente        | Agregar nuevas tarifas para Bogotá                                                                   |
| Notificaciones              | Eliminar tarifas                                                                                     |
| 🖨 Datos personalizados      | O Esta sucursal ya no enviará los productos incluidos en este perfil.                                |
| 😝 Idiomas                   |                                                                                                    |
| Privacidad del cliente      | Cancelar Listo \$ 15.000,00 ····                                                                     |
| 12 Politicas                | mipaquete.com (tarifas proporcionadas por la aplicación)                                             |
| Carolina Ruiz               | Tiempo de tránsito calculado • 0 servicios • Tarifa de la empresa de transporte                      |
| gerencia@mipaquete.com      | O terrene terite                                                                                     |
|                             | C Ağreğalı tarına                                                                                    |
|                             |                                                                                                    |
|                             | Comenzar a enviar productos a más lugares ①                                                          |
|                             | Agrena países o regiones a un mercado para comenzar a vender y gestionar la configuración localizada |

Haga clic en "Agregar tarifas" sobre la sucursal excluida en el paso anterior:

| Datos personalizados                                                           | Pedidos de otiky-oky                                                                                                    |  |
|--------------------------------------------------------------------------------|----------------------------------------------------------------------------------------------------|--|
| <ul> <li>Idiomas</li> <li>Privacidad del cliente</li> <li>Politicas</li> </ul> | mipaquete.com (tarifas proporcionadas por la aplicación) 🧇<br>Tiempo de tránsito calculado • 0 servicios • Tarifa de la empresa de transporte                                                                              |  |
| Carolina Ruiz<br>gerencia@mipaquete.com                                        |                                                                                                    |  |
|                                                                                | No se realizan envios desde esta sucursal<br>Los productos de esta partin no tendrán opciones de envio al momento del pago si se envian desde esta<br>sucursal. Agregar consex y tantífas para enviar desde esta sucursal. |  |
|                                                                                | Comenzar a enviar productos a más lugares ()<br>Agrega países o regiones a un mercado para comenzar a vender y gestionar la configuración localizada,<br>incluídas las zonas de envio<br>(r a Markets                      |  |
|                                                                                | 208 países o regiones no estan incluídos en ningun mercado                                                                                                    |  |

Seleccione "Crear nuevas tarifas" y haga clic en el botón "Listo":

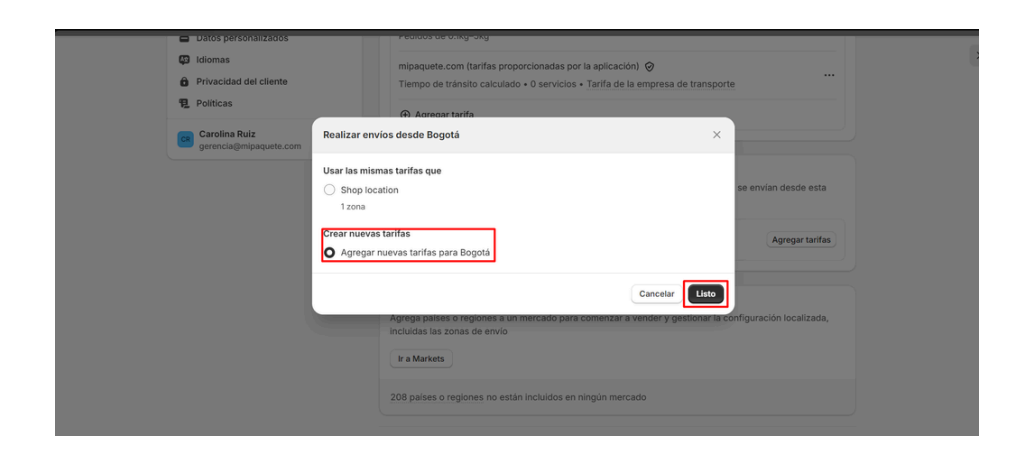

#### Haga clic en agregar una zona de envío:

| <ul> <li>Datos personalizados</li> </ul>                                       | Pedidos de O.ikg-Skg                                                                                                    |  |
|--------------------------------------------------------------------------------|----------------------------------------------------------------------------------------------------|--|
| <ul> <li>Idiomas</li> <li>Privacidad del cliente</li> <li>Políticas</li> </ul> | mipaquete.com (tarifas proporcionadas por la aplicación)<br>Tiempo de tránsito calculado • 0 servicios • Tarifa de la empresa de transporte                                                        |  |
| Politicas                                                                      | Agregar tarifa                                                                                                    |  |
| Carolina Ruiz<br>gerencia@mipaquete.com                                        |                                                                                                    |  |
|                                                                                | Sucursal de preparación de pedidos                                                                                                    |  |
|                                                                                | Bogotá<br>Calle 100 # 19-54, Bodega principal, 110111 Bogotá Bogotá, Colombia                                                                                                    |  |
|                                                                                | Zonas de envío                                                                                                    |  |
|                                                                                | Agregar una zona de envio                                                                                                    |  |
|                                                                                |                                                                                                    |  |
|                                                                                | Comenzar a enviar productos a más lugares<br>Agrega países o regiones a un mercado para comenzar a vender y gestionar la configuración localizada,<br>incluidas las zonas de envio<br>Ir a Markets |  |
|                                                                                | 208 naícae o radionae no actán incluídoe an nindún marcado                                                                                                    |  |

Nombre la zona de acuerdo a su necesidad y en zonas de envío indique Colombia, tenga en cuenta que al indicar el país se están eligiendo 33 provincias (Departamentos) como zonas de envío, es criterio propio de la tienda seleccionar las zonas que desee y luego haga clic en listo:

|      | Jatos personalizados                                | reados de olikg-okg                             |                       |                        |  |
|------|-----------------------------------------------------|-------------------------------------------------|-----------------------|------------------------|--|
| 🛱 Id | diomas                                              | minaquete com (tarifas proporcionadas por la    | anticación) 🙆         |                        |  |
| ê P  | Privacidad del cliente Crear una nu                 | eva zona de envío                               | >                     |                        |  |
| 見 Pi | Políticas                                           |                                                 |                       | _                      |  |
|      | Nombre de la :                                      | zona                                            |                       |                        |  |
| 💌 😋  | Carolina Ruiz<br>gerencia@mipaguete.com Zona Genera | ы                                               |                       |                        |  |
|      | Los clientes no                                     | verán esta información                          |                       |                        |  |
|      | Zonas de enví                                       | 0                                               |                       |                        |  |
|      | Q. Buscar                                           | países y regiones a las que enviar              |                       |                        |  |
|      |                                                     |                                                 |                       | 0                      |  |
|      | Ø 🗕                                                 | Colombia                                        | 33 de 33 provincias A |                        |  |
|      |                                                     |                                                 |                       |                        |  |
|      | Sec. Bo                                             | gotá                                            |                       |                        |  |
|      | Agregar más p                                       | aíses o regiones a Markets                      |                       |                        |  |
|      |                                                     |                                                 |                       | -                      |  |
|      |                                                     |                                                 | Cancelar Listo        | afiguración localizada |  |
|      |                                                     | incluidas las zonas de envio                    |                       | ingulacion ocalizada,  |  |
|      |                                                     | Ir a Markete                                    |                       |                        |  |
|      |                                                     | II a markets                                    |                       |                        |  |
|      |                                                     | 208 naises o regiones no están incluidos en nir | agún marcado          |                        |  |

Posteriormente, configure el valor de la tarifa haciendo clic en "Agregar tarifa":

|                                                                                                    | FERINISSIESSIN                                                                                                    |                           |   |
|----------------------------------------------------------------------------------------------------|----------------------------------------------------------------------------------------------------|---------------------------|---|
| <ul> <li>Datos personanzados</li> <li>Idiomas</li> <li>Privacidad del cliente</li> <li>Políticas</li> </ul> | mipaquete.com (tarifas proporcionadas por la aplicación) ⊘<br>Tiempo de tránsito calculado • 0 servicios • Tarifa de la empresa de transpor<br>⊙ Agregar tarifa | rte                       | : |
| Carolina Ruiz<br>gerencia@mipaquete.com                                                                     |                                                                                                    |                           |   |
|                                                                                                    | Sucursal de preparación de pedidos                                                                                                    |                           |   |
|                                                                                                    | Bogotá<br>Calle 100 # 19-54, Bodega principal, 110111 Bogotá Bogotá, Colombia                                                                                   | D                         |   |
|                                                                                                    | Zonas de envío                                                                                                    | Agregar una zona de envio |   |
|                                                                                                    | Zona General • Colombia                                                                                                    |                           |   |
|                                                                                                    | ▲ No hay tarifas. Los clientes en esta zona no podrán completar el pago.                                                                                        |                           |   |
|                                                                                                    | Agregar tarifa                                                                                                    |                           |   |
|                                                                                                    |                                                                                                    |                           |   |
|                                                                                                    | Comenzar a enviar productos a más lugares ①<br>Agrega países o regiones a un mercado para comenzar a vender y gestionar la<br>incluídas las zones da anuío      | configuración localizada, |   |

**Observación:** Podrá configurar tarifas fijas para sus envíos o envíos gratis, es importante que tenga en cuenta que para mipaquete.com se descontará el costo real del envío, así en la tienda tenga una tarifa plana. Adicional que se debe notificar la creación de esos métodos de al equipo de soporte a través del **correo:** <u>clientes@support.mipaquete.com</u>, indicando el nombre que le asignó al método de envío tal cuál con caracteres especiales, la tienda de shopify y el usuario de mipaquete.com ejemplo del correo:

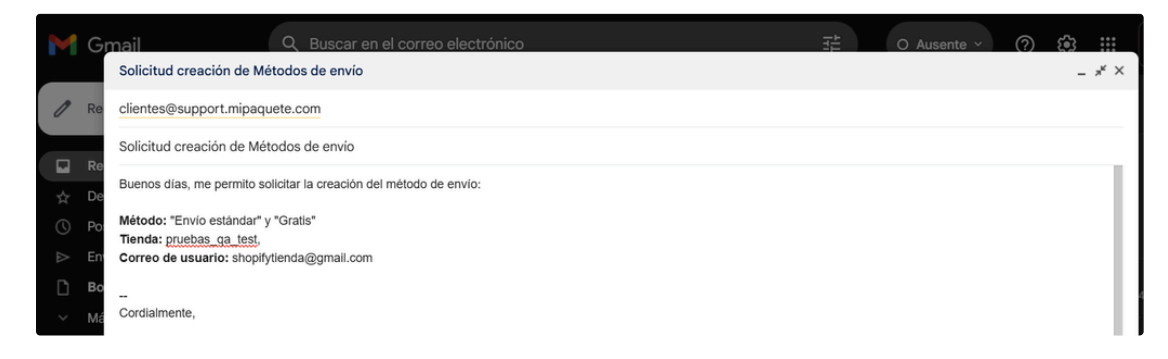

Indique el método de envío "Usar tarifa plana", para la creación de tarifas fijas para sus envíos o envíos gratis:

| Datos personalizados                                                           | Agregar tarria                                                   | ^                           |
|--------------------------------------------------------------------------------|------------------------------------------------------------------|-----------------------------|
| <ul> <li>Idiomas</li> <li>Privacidad del cliente</li> <li>Políticas</li> </ul> | Tipo de tasa<br>Usar turifa plana ©<br>Tarifa de envio           |                             |
| Gerencia@mipaquete.com                                                         | Personalizar                                                     |                             |
|                                                                                | Descripción de la entrega a los clientes (opcional)              |                             |
|                                                                                | Precio \$ 0,00 Gratis Agregar precios condicionales              | igregar una zona de envio   |
|                                                                                | Vista previa de la pantalia de pago O Nombre de la tarifa GRATIS |                             |
|                                                                                | Cancelar List                                                    | a configuración locelizada, |

De lo contrario, de querer realizar los envíos por Mi paquete, Lo cuál le permite al comprador de la tienda virtual ver el precio del envío calculado de forma automática y en tiempo real y en tiempo real, indique en la configuración de tipo de tasa "Usa la empresa de transporte o la aplicación para calcular las tarifas" y automáticamente automáticamente se visualizará a mipaquete.com y haga clic en el botón "Listo"

|   | <ul> <li>Datos personalizados</li> </ul> | Fediados de Oliky-Oky                                                                 |                                                  |                          |  |
|---|------------------------------------------|---------------------------------------------------------------------------------------|--------------------------------------------------|--------------------------|--|
| ( | 🕼 Idiomas                                | Agregar tarifa                                                                        | ×                                                |                          |  |
|   | Privacidad del cliente                   |                                                                                       |                                                  |                          |  |
| 9 | Políticas                                | Tipo de tasa                                                                          |                                                  |                          |  |
|   | Occution Dula                            | Usa la empresa de transporte o la aplicación p                                        | para calcular las tarifas 🗘                      |                          |  |
|   | gerencia@mipaquete.com                   | mipaquete.com (tarifas proporcionadas por la                                          | aplicación)                                      |                          |  |
|   |                                          | Las tarifas que se muestran en la pantalla de pa<br>peso y las dimensiones del pedido | igo se basan en la dirección del cliente y en el |                          |  |
|   |                                          | Servicios futuros                                                                     |                                                  | ß                        |  |
|   |                                          | Mostrar automáticamente a los clientes nue                                            | evos servicios de envío cuando estén             |                          |  |
|   |                                          | disponibles                                                                           |                                                  | gregar una zona de envio |  |
|   |                                          | Cargo de servicio<br>Aiusta las tarifas calculadas para incluir costos                | de empague y maneio.                             |                          |  |
|   |                                          | Porcentaie                                                                            | Monto fiio                                       |                          |  |
|   |                                          | 0 %                                                                                   | \$ 0.00                                          |                          |  |
|   |                                          |                                                                                       |                                                  |                          |  |
|   |                                          |                                                                                       | Cancelar                                         |                          |  |
|   |                                          | Comenzar a enviar productos a                                                         | más lugares 🕕                                    |                          |  |
|   |                                          | Agrega países o regiones a un r                                                       | nercado para comenzar a vender y gestionar la c  | onfiguración localizada, |  |

# Configurar métodos de pago 🖉

Para garantizar la compra exitosa en la tienda de Shopify, deberá configurar los métodos de pago, tenga en cuenta que dichos métodos son de criterio propio de cada tienda. Adicional, tenga presente que si necesita habilitar el método pago contra entrega deberá configurarlo en métodos de pago manual.

Desde Shopify diríjase en el menú a la sección "Configuraciones":

| 🕄 shopify                                                          | Q Buscar                                                                                                    | CTRL K  | ¢ |
|--------------------------------------------------------------------|----------------------------------------------------------------------------------------------------|---------|---|
| <ul><li>➢ Inicio</li><li>➢ Pedidos</li></ul>                       | Guía de configuración                                                                                                    |         |   |
| <ul> <li>Productos</li> <li>Clientes</li> <li>Contenido</li> </ul> | Usa esta guía personalizada para poner tu tienda en marcha.<br>2 de 6 completadas                                                                                                    |         |   |
| II Informes y estadísticas  Canales de ventas  Tienda online       | Agregar to printer producto     Agregar un dominio personalizado     Tu dominio personalizado para ayudar a los clientes a encontrar tu tienda     online. Más información     Agregar dominio | (#) www |   |
| Point of Sale Aplicaciones Flow mipaquete 2.0 Dev                  | <ul> <li>Personalizar tu tienda online</li> <li>Establecer las tarifas de envio</li> <li>Configurar un proveedor de pagos</li> <li>Realizar un pedido de prueba</li> </ul>                     |         |   |
| 🎄 Configuración                                                    | Inspírate para lanzar tu negocio                                                                                                    |         |   |

| Haga clic sobre la funcionalidad de "Pagos' | Haga | clic sobre | e la funci | onalidad | de "Pagos" |  |
|---------------------------------------------|------|------------|------------|----------|------------|--|
|---------------------------------------------|------|------------|------------|----------|------------|--|

| shopify | Q Buscar                                       | CTRL K                                                                                                    |
|---------|------------------------------------------------|----------------------------------------------------------------------------------------------------|
|         | Test_JulianMPR<br>test-julianmpr.myshopify.com | Pagos                                                                                                    |
| 2       | General                                        | ▲ Las tiendas en desarrollo solo pueden procesar pagos de prueba                                                         |
| ه.      | Plan                                           | Activa el probar proveedor de pagos, o coloca tu proveedor de pagos en modo de prueba. Leer más sobre                    |
| E       | Facturación                                    | las hacer pruebas en tiendas en desarrollo.                                                                              |
| 2       | Usuarios y permisos                            |                                                                                                    |
| 3       | B Pagos                                        | Proveedores de pagos<br>Proveedores que te permiten acentar métodos de pago a una tasa establecida por el agente externo |
| 1       | Pantalla de pago                               |                                                                                                    |
| 2       | Cuentas de clientes                            | Seleccionar un proveedor                                                                                                 |
| ą       | Envío y entrega                                |                                                                                                    |
| ē       | Impuestos y aranceles                          | Formas de pago admitidas                                                                                                 |
| s       | Sucursales                                     | Las formas de pago que están disponibles con uno de los proveedores de pago aprobados de Shopify.                        |
| C       | § Mercados                                     | PayPal                                                                                                    |
| :       | Aplicaciones y canales de ventas               | 0% cargo por transacción Activar PayPal                                                                                  |
|         | Dominios                                       |                                                                                                    |

Configure los métodos de acuerdo a su necesidad, haciendo clic en "seleccionar un proveedor":

| 🕄 shopify |                                                | Q Buscar                                                                                                    | CTRL K                                              |
|-----------|------------------------------------------------|----------------------------------------------------------------------------------------------------|-----------------------------------------------------|
|           | Test_JulianMPR<br>test-julianmpr.myshopify.com | Pagos                                                                                                    |                                                     |
|           | 😭 General                                      | ▲ Las tiendas en desarrollo solo pueden procesar                                                                   | r pagos de prueba                                   |
|           | 💩 Plan                                         | Activa el <u>probar proveedor de pagos</u> , o coloca tu pr<br>las <u>hacer pruebas en tiendas en desarrollo</u> . | roveedor de pagos en modo de prueba. Leer más sobre |
|           | 2 Usuarios y permisos                          |                                                                                                    |                                                     |
|           | 夕 Pagos                                        | Proveedores de pagos                                                                                               | ago a una taga astablacida por el agonte externo    |
|           | 🌹 Pantalla de pago                             | Proveedores que le permiten aceptar metodos de p                                                                   | ago a una tasa establecida por el agente externo.   |
|           | Luentas de clientes                            | Seleccionar un proveedor                                                                                           |                                                     |
|           | 🚓 Envío y entrega                              |                                                                                                    |                                                     |
|           | Impuestos y aranceles                          | Formas de pago admitidas                                                                                           |                                                     |
|           | Sucursales                                     | Las formas de pago que están disponibles con uno                                                                   | de los proveedores de pago aprobados de Shopify.    |
|           | Cs Mercados                                    | PayPal                                                                                                    |                                                     |
|           | Aplicaciones y canales de v                    | ventas 0% cargo por transacción                                                                                    | Activar PayPal                                      |
|           | E Dominios                                     |                                                                                                    |                                                     |

Para la configuración de pago contra entrega, se debe tener habilitado el carrier services para que este pueda ser gestionado por mipaquete.com, teniendo dicha configuración haga clic en métodos de pago manual:

| 🕄 shopify                                                                                        | Q Buscar                                                                                                    | CTRL K                                                                                                    |
|--------------------------------------------------------------------------------------------------|----------------------------------------------------------------------------------------------------|----------------------------------------------------------------------------------------------------|
| 6<br>8<br>8<br>8<br>8<br>8<br>8<br>8<br>8<br>8<br>8<br>8<br>8<br>8<br>8<br>8<br>8<br>8<br>8<br>8 | a Uatos personalizados<br>) Idiomas<br>) Privacidad del cliente<br>L Políticas<br>Carolina Ruiz<br>gerencia@mipaquete.com | Método de captura de pago         Los pagos se autorizan cuando se realiza un pedido. Selecciona cómo <u>capturar pagos:</u> De forma automática al pagar         Captura el pago cuando se realice un pedido         De forma automática cuando se prepare el pedido en su totalidad         Autoriza el pago en la pantalía de pago y captúralo una vez que el pedido esté preparado en su totalidad         De forma anual |
|                                                                                                  |                                                                                                    | Autoriza el pago en la pantalla de pago y aplica la retención manualmente  Métodos de pago manual Los pagos realizados fuera de la tienda online. Los pedidos pagados manualmente deben aprobarse antes de su preparación.  P Forma de pago manual  Crear método de pago personalizado Depósito bancario pago a los clientes en la pantalla de pago Giro postal mas de pago                                                   |

Seleccione "Pago contra entrega", diligencie los campos del formulario de manera opcional y haga clic en el botón "Activar" o "Reactivar Pago contra entrega" según sea el caso:

| 🕄 shopify                          |                                                                                                    |                                | ¢ |
|------------------------------------|----------------------------------------------------------------------------------------------------|--------------------------------|---|
| Carolina Ruiz<br>gerencia@mipaquet | Captura el pago cuando se realice un pedido<br>O De forma automática cuando se prepare el pedido en su<br>Configurar Pago contra entrega | totalidad rado en su totalidad |   |
|                                    | Detailes adicionales                                                                                                    |                                |   |
|                                    | Se muestra a los clientes cuando eligen una forma de pago.                                                                               | e deben aprobarse antes        |   |
|                                    | Instrucciones de pago                                                                                                    |                                |   |
|                                    | Se muestra a los clientes cuando hacen un pedido con esta forma de pago.<br>Cancelar Reactivar Pa                                        | o<br>Igo contra entrega        |   |
|                                    | Vencimiento de tarjetas de regalo                                                                                                    |                                |   |
|                                    | O Las tarjetas de regalo no expiran nunca                                                                                                |                                |   |

Se visualizará en métodos de pago manual de la siguiente manera:

| 🕄 shopify | (                                    | Q Buscar | CTRL K                                                                                                    |
|-----------|--------------------------------------|----------|----------------------------------------------------------------------------------------------------|
|           | Carolina Ruiz gerencia@mipaquete.com |          | Captura el pago cuando se realice un pedido De forma automática cuando se prepare el pedido en su totalidad Autoriza el pago en la pantalla de pago y captúralo una vez que el pedido esté preparado en su totalidad De forma manual Autoriza el pago en la pantalla de pago y aplica la retención manualmente Métodos de pago manual Los pagos realizados fuera de la tienda online. Los pedidos pagados manualmente deben aprobarse antes de su preparación. |
|           |                                      |          | Cash on Delivery (COD) Editar                                                                                                    |
|           |                                      |          | Personalizaciones de las formas de pago<br>Controla cómo se muestran las formas de pago a los clientes en la pantalla de pago<br>Ver aplicaciones de personalización de formas de pago                                                                                                    |
|           |                                      |          | Vencimiento de tarjetas de regalo                                                                                                    |

# Configurar productos @

En la configuración de productos, deberá tener en cuenta:

El valor declarado del producto será el valor establecido en el campo de "Precio" parametrizado en el producto:

| Shopify                                                                                               | Q Buscar                                                                                                    | CTRL K Druebas_qa_test                             |
|----------------------------------------------------------------------------------------------------|----------------------------------------------------------------------------------------------------|----------------------------------------------------|
| Inicio Pedidos 2  Productos Colecciones Inventario drálnes de compra                                  | Precio Precio de comparación \$ 5.500,00 \$ 5.500,00 \$ 5. | Collecciones Home page X Eliquetas                 |
| Transferencias<br>Tarjetas de regalo<br>catálogos<br>2 Clientes                                       | Costo por artículo         Ganancia         Margen           \$ 5.500,00         ③         0%           Inventario         Historial de alustes                                                                                                    | Plantilla de tema ()<br>Producto predeterminado () |
| <ul> <li>Contenido</li> <li>Informes y estadísticas</li> <li>Marketing</li> <li>Descuentos</li> </ul> | SKU (código de articulo) Código de barras (ISBN, UPC, GTIN, etc.)<br>Azult234 Azult234                                                                                                    |                                                    |
| Canales de ventas >                                                                                   | <ul> <li>Restrear camuado<br/>Continuar vendiendo cuando esté agotado<br/>Esto no afrectará a Sheody POS. Los empleados verán una advertencia, pero pueden completar las<br/>ventas cuando el inventario disponible liegue a cero o menos.</li> </ul> Cantidad                                                                                                    |                                                    |
| Aplicaciones >                                                                                        | Sucursal         No disponible         Comprometido         Disponible         En existencias           Claudia Bogota         0         0         21         21                                                                                                    |                                                    |

En el caso que el valor del producto sea diferente al valor por el cuál va a declararlo, podrá modificarlo desde el módulo de "Órdenes por procesar" directamente en la orden antes de ser creada (*Valide la sesión de Órdenes por procesar de manera detallada*):

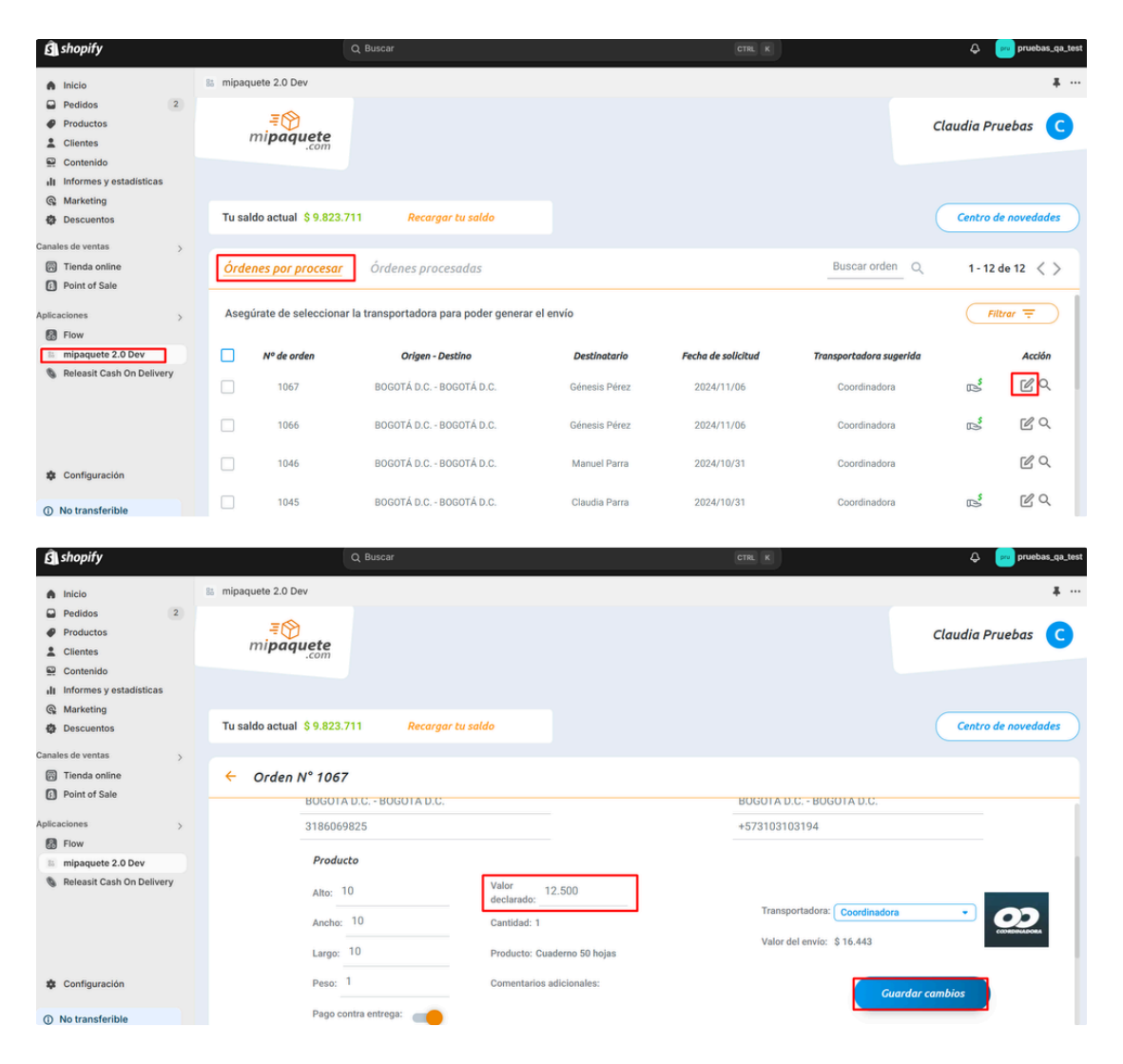

Para realizar el cálculo correctamente del valor del envío con Mi Paquete, se deben parametrizar los pesos correspondientes del producto y sus variantes; si tenía configurado previamente el peso para el producto general, al adicionar las variantes todas van a tomar por defecto el mismo peso, en caso contrario que no se haya relacionado o que lleven un valor diferente deberán ser configurados individualmente. Tenga presente que si no está configurado el peso del producto, esta orden NO ingresará a Mi Paquete, ya que este dato es **obligatorio** para la creación de la orden.

Con base en lo anterior, el peso se parametriza de la siguiente manera:

Desde Shopify diríjase en el menú a la sección "Productos":

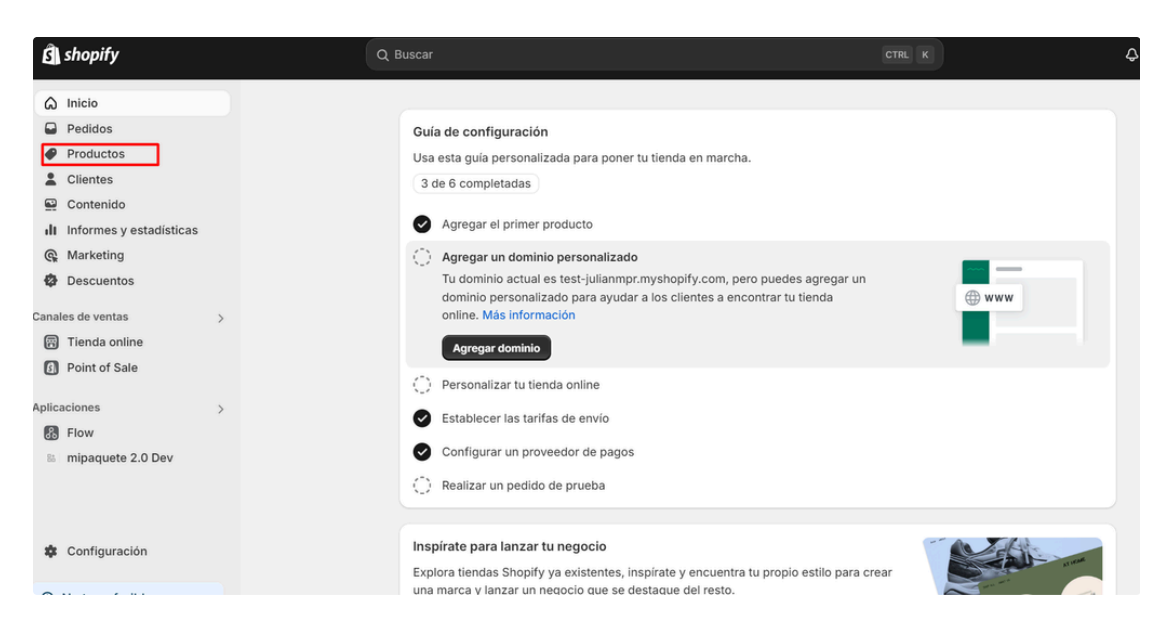

#### Haga clic en "Agregar producto":

| •       | Inicio<br>Pedidos                                |   | Product          | os                                 |                        |                                  |                     |                              | Exportar Impo      | ortar Más acciones             | ~    | Agregar producto            |
|---------|--------------------------------------------------|---|------------------|------------------------------------|------------------------|----------------------------------|---------------------|------------------------------|--------------------|--------------------------------|------|-----------------------------|
| 0       | Productos<br>Colecciones<br>Inventario           |   | Producto<br>0% - | os por tasa de venta               | Productos<br>Sin datos | por días de inventa              | rio restantes       | Análisis de pro<br>Sin datos | oducto ABC         |                                |      |                             |
|         | Órdenes de compra<br>Transferencias              |   | Todas            | Activos Borrador                   | Archivados +           |                                  |                     |                              |                    |                                |      | Q = 1                       |
|         | Tarjetas de regalo<br>catálogos                  |   |                  | Producto 🗘<br>Camiseta manga corta | Estado                 | Inventario<br>100 en existencias | Canales de venta    | s Markets<br>2 2             | Catálogos B2B<br>0 | Categoría<br>Ropa y accesorios | Tipo | Proveedor<br>Test_JulianMPF |
|         | Clientes<br>Contenido<br>Informes y estadísticas |   |                  |                                    |                        | Má                               | s información sobre | la <u>productos</u>          |                    |                                |      |                             |
| 6<br>4  | Marketing<br>Descuentos                          |   |                  |                                    |                        |                                  |                     |                              |                    |                                |      |                             |
| Cana    | ales de ventas<br>) Tienda online                | > |                  |                                    |                        |                                  |                     |                              |                    |                                |      |                             |
| 61<br>* | Point of Sale<br>Configuración                   |   |                  |                                    |                        |                                  |                     |                              |                    |                                |      |                             |
| ~       |                                                  |   |                  |                                    |                        |                                  |                     |                              |                    |                                |      |                             |

#### Complete la información del formulario:

| 1 Deallace                |                      |                                                                                       |
|---------------------------|----------------------|---------------------------------------------------------------------------------------|
| Pedidos                   | Nombre               | Estado                                                                                |
| Productos                 | Pantalén Negro       |                                                                                       |
| Colecciones               | Paikaton Hegio       | Activo                                                                                |
| Inventario                | Descripción          |                                                                                       |
| Órdenes de compra         |                      | Bublicastia                                                                           |
| Transferencias            |                      | Publicación                                                                           |
| Tarjetas de regalo        | Material: Jean Dama  | Canales de ventas                                                                     |
| catálogos                 | Color Ami            | <ul> <li>Tienda online</li> <li>Comparison</li> </ul>                                 |
|                           |                      | <ul> <li>Point of Sale</li> <li>Point of Sale has not been set up. Einight</li> </ul> |
| Clientes                  | Talla: 8-10-12       | the remaining steps to start selling in                                               |
| Contenido                 |                      | person.                                                                               |
| I Informes y estadísticas |                      | Más información                                                                       |
| Marketing                 |                      | Markets                                                                               |
| Descuentos                | Elementos multimedia | <ul> <li>Colombia y International</li> </ul>                                          |
| nales de ventas >         |                      |                                                                                       |
| Tienda online             | +                    | Organización de productos ①                                                           |
| Point of Sale             |                      | Tipo de producto                                                                      |
| Configuración             |                      |                                                                                       |

Relacione el peso correspondiente incluyendo los productos los cuales tienen una variante del mismo:

| inventario<br>Ordenes de compra<br>Transferencias<br>Tarjetas de regalo<br>catálogos                                                                                                    | Continuar vendiendo cuando esté agotado Este no adectará a Shegify POS. Los empleados verán una advertencia, pero pueden completar las ventas cuando el inventario disponibile llegue a cero o menos. Este producto tiene una SKU o código de barras |
|----------------------------------------------------------------------------------------------------|----------------------------------------------------------------------------------------------------|
| Clientes Contenido II Informes y estadísticas Contenido Contenido Canales de ventas Canales de ventas | Envio  Envio Este es un producto físico Peso 1,0 País/Región de origen ③ Colombia                                                                                                    |
| Aplicaciones >                                                                                                    | Código de sistema armonizado (SA) Q. Buscar por código o palabra clave del producto Más información sobre <u>la agregación de códigos SA</u> Variantes                                                                                               |

Para agregar el peso a las variantes, diríjase en las variantes agregadas y haga clic en "Agregar variante":

| ŝ           | shopify                             |
|-------------|-------------------------------------|
|             | Pedidos<br>Productos<br>Colecciones |
|             | Inventario<br>Órdenes de compra     |
| Transfer    | encias                              |
|             | Tarjetas de regalo                  |
| e la        | Clientes                            |
| -<br>-<br>- | Informes y estadísticas             |
| 3           | Descuentos                          |
| a           | les de ventas                       |
|             | Tienda online<br>Point of Sale      |
|             | caciones                            |
| 8           | Flow<br>mipaquete 2.0 Dev           |
|             |                                     |

Adicione a todas las variantes, el peso:

| shopify                                                                                                    |                                                                                                    |
|----------------------------------------------------------------------------------------------------|----------------------------------------------------------------------------------------------------|
| <ul> <li>Inicio</li> <li>Pedidos</li> </ul>                                                                                                    | ← Añadir variante                                                                                                    |
| Collections     Collections     Twantalo     Collections     Twantalo     Collections     Twantalo     Transferencias     Transferencias     Transferencias     Contended     Contended     Conte | cet     Colores       Color     Color       Color     Reportingent       Color     Reportingent       Reportingent     Reportingent       Reportingent     Reportingent       Reportingent     Reportingent |

Haga clic en el botón "Guardar":

| 7                       | Cambios no guardados | Descartar Guardar                                                                                                    |
|-------------------------|----------------------|----------------------------------------------------------------------------------------------------|
| inicio<br>Pedidos       |                      | \$ 7.300,00                                                                                                    |
| Productos               |                      | Cooral imposso en esta variante                                                                                                    |
| Colecciones             |                      | Costo per artículo Capanolo Morgon                                                                                                    |
| Inventario              |                      | Costo por anticalo Ganancia Margen                                                                                                    |
| Órdenes de compra       |                      |                                                                                                    |
| Transferencias          |                      |                                                                                                    |
| Tarjetas de regalo      |                      | Inventario                                                                                                    |
| catálogos               |                      | Rastrear cantidad                                                                                                    |
| Clientes                |                      |                                                                                                    |
| Contenido               |                      | Cantidad                                                                                                    |
| Informes y estadísticas |                      | Claudia Bogota                                                                                                    |
| Marketing               |                      |                                                                                                    |
| Descuentos              |                      | <ul> <li>Continuar vendiendo cuando este agotado</li> <li>Esto no afectará a Shopify POS. Los empleados verán una advertencia, pero pueden completar las</li> </ul> |
| ales de ventas          |                      | ventas cuando el inventario disponible llegue a cero o menos.                                                                                                    |
| Tienda online           |                      | Esta variante tiene una SKU o código de barras                                                                                                    |
| Point of Sale           |                      |                                                                                                    |
|                         |                      | Envio                                                                                                    |
| caciones >              |                      | Entro                                                                                                    |
| Flow                    |                      | Este es un producto hsico                                                                                                    |
| mipaquete 2.0 Dev       |                      | Peso                                                                                                    |
|                         |                      | 2,0 kg 0                                                                                                    |
|                         |                      |                                                                                                    |
|                         |                      | G Agregar información de aduana                                                                                                    |
| Configuración           |                      |                                                                                                    |
|                         |                      | Eliminar variante Guardar variante                                                                                                    |
| No transferible         |                      | Eliminar variante                                                                                                    |

**Observación:** Si se desmarca la opción de "este es un producto físico", este no sé enviará a creación con mi paquete ya que hace referencia a un producto virtual o al que no se le debe realizar envío:

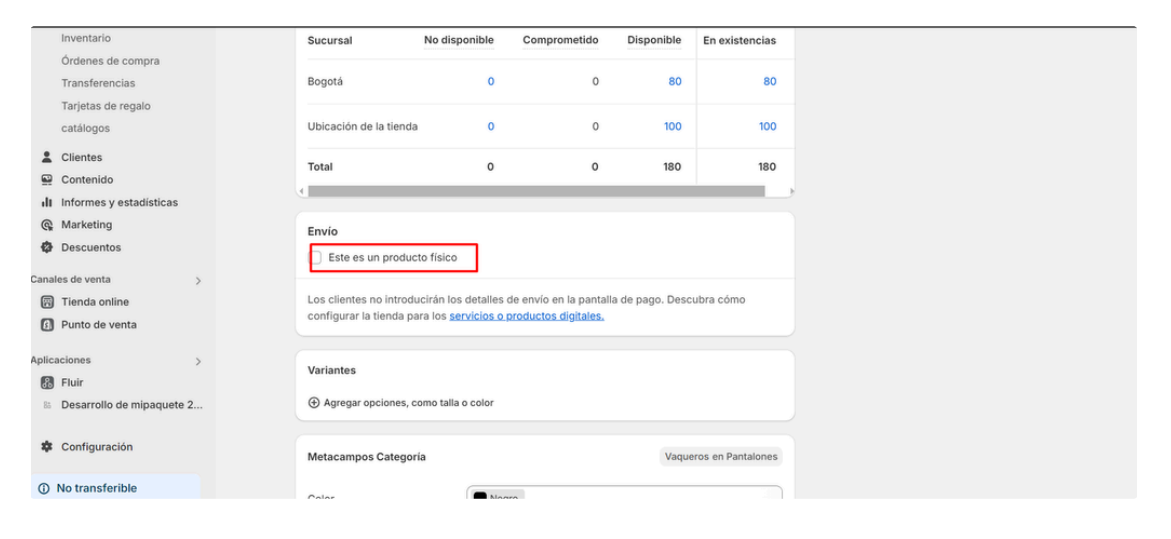

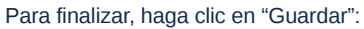

| _     |                         |   |                                     |                               |   |
|-------|-------------------------|---|-------------------------------------|-------------------------------|---|
|       | Inventario              |   | Tipo de largo de los                | Largo                         |   |
|       | Órdenes de compra       |   | Cave ebiethie                       | Famalas                       |   |
|       | Transferencias          |   | Sexo objetivo                       | Femenino                      |   |
|       | Tarjetas de regalo      |   | Altura de cintura                   | Medio                         |   |
|       | catálogos               |   |                                     |                               |   |
|       | Clientes                |   | + Características de la ropa        |                               |   |
|       | Contenido               |   |                                     |                               |   |
| di    | Informes y estadísticas |   |                                     |                               |   |
| 9     | Marketing               |   | Metacampos de Producto              |                               |   |
| Ф     | Descuentos              |   | Alto                                |                               |   |
| Cana  | ales de ventas          |   | Pillo                               |                               |   |
| E     | Tienda online           |   |                                     |                               |   |
| 6     | Point of Sale           |   | Publicación del motor de búsqu      | eda                           | 0 |
| -     | ,                       |   | Test_JulianMPR                      |                               |   |
| Aplic | caciones                | > | https://test-julianmpr.myshopify.co | m > products > pantal-n-negro |   |
| ß     | Flow                    |   | Pantalón Negro                      |                               |   |
| 85    | mipaquete 2.0 Dev       |   | Material: Jean Dama Talla: 8-10-    | 12                            |   |
|       |                         |   | \$ 55.000,00 COP                    |                               |   |
| *     | Configuración           |   |                                     |                               |   |
| 0     | AL                      |   |                                     |                               |   |
| 0     | No transferible         |   |                                     |                               |   |

Configurar preferencias de paqueterías &

### Desde Shopify haga clic en la aplicación de mi paquete:

| <b>B</b> shopify                                          |          |                                 | Q Buscar                                |               | CTR. K             |                         | 🗘 😕 pruebas_qa_test |
|-----------------------------------------------------------|----------|---------------------------------|-----------------------------------------|---------------|--------------------|-------------------------|---------------------|
| finicio                                                   | 🗈 mipaqu | ete 2.0 Dev                     |                                         |               |                    |                         | * …                 |
| Pedidos     2     Productos     Clientes     D Controlite | ,        | <b>≓</b> ⊘<br>mi <b>paquete</b> |                                         |               |                    |                         | Claudia Pruebas C   |
| II Informes y estadísticas                                |          |                                 |                                         |               |                    |                         |                     |
| <ul> <li>Marketing</li> <li>Descuentos</li> </ul>         | Tu sak   | do actual \$9.873.919           | Recargar tu saldo                       |               |                    |                         | Centro de novedades |
| Canales de ventas ><br>Tienda online<br>Point of Sale     | Óre      | lenes por procesar              | Órdenes procesadas                      |               |                    | Buscar orden Q          | 1 - 16 de 16 < >    |
| Aplicaciones >                                            | Asegi    | irate de seleccionar la tr      | ansportadora para poder generar el envi | io            |                    |                         | Filtrar \Xi         |
| 🗉 mipaquete 2.0 Dev                                       |          | N° de orden                     | Origen - Destino                        | Destinatario  | Fecha de solicitud | Transportadora sugerida | Acción              |
| Releasit Cash On Delivery                                 |          | 1065                            | BOGOTÁ D.C BOGOTÁ D.C.                  | Claudia Parra | 2024/11/01         | Coordinadora            | RQ                  |
|                                                           |          | 1064                            | BOGOTÁ D.C BOGOTÁ D.C.                  | Claudia Parra | 2024/11/01         | Coordinadora            | RQ                  |
|                                                           |          | 1051                            | BOGOTÁ D.C BOGOTÁ D.C.                  | Manuel Parra  | 2024/10/31         | Coordinadora            | R Q                 |
|                                                           |          | 1050                            | BOGOTÁ D.C BOGOTÁ D.C.                  | Manuel Parra  | 2024/10/31         | Coordinadora            | <b></b> ⊠ <i>Q</i>  |
|                                                           |          | 1049                            | BOGOTÁ D.C BOGOTÁ D.C.                  | Manuel Parra  | 2024/10/31         | Coordinadora            | RQ                  |
| Configuración                                             |          | 1047                            | BOGOTÁ D.C BOGOTÁ D.C.                  | Génesis Pérez | 2024/10/31         | Coordinadora            | ri B⊘               |
| No transferible                                           |          | 1046                            | BOGOTÁ D.C BOGOTÁ D.C.                  | Manuel Parra  | 2024/10/31         | Coordinadora            | E Q                 |

#### A continuación visualizará la bandeja de órdenes:

| 🕄 shopify                                               |      |                                | Q Buscar                                |               | CTRL K             |                         | 🗘 🕐 pruebas_qa_tes  |
|---------------------------------------------------------|------|--------------------------------|-----------------------------------------|---------------|--------------------|-------------------------|---------------------|
| nicio                                                   | - 81 | mipaquete 2.0 Dev              |                                         |               |                    |                         | #                   |
| Pedidos     2     Productos     Clientes     Controlido |      | <b>≡⊘</b><br>mi <b>paquete</b> |                                         |               |                    |                         | Claudia Pruebas C   |
| II Informes y estadísticas C Marketing Descuentos       |      | Tu saldo actual \$9.873.919    | Recargar tu saldo                       |               |                    |                         | Centro de novedades |
| Canales de ventas >                                     |      | Órdenes por procesar           | Órdenes procesadas                      |               |                    | Buscar orden Q          | 1 - 16 de 16 < >    |
| Aplicaciones >                                          |      | Asegúrate de seleccionar la tr | ansportadora para poder generar el envi | 0             |                    |                         | Filtrar \Xi         |
| Flow in mipaquete 2.0 Dev                               |      | N° de orden                    | Origen - Destino                        | Destinatario  | Fecha de solicitud | Transportadora sugerida | Acción              |
| Releasit Cash On Delivery                               |      | 1065                           | BOGOTÁ D.C BOGOTÁ D.C.                  | Claudia Parra | 2024/11/01         | Coordinadora            | RA                  |
|                                                         |      | 1064                           | BOGOTÁ D.C BOGOTÁ D.C.                  | Claudia Parra | 2024/11/01         | Coordinadora            |                     |
|                                                         |      | 1051                           | BOGOTÁ D.C BOGOTÁ D.C.                  | Manuel Parra  | 2024/10/31         | Coordinadora            | RQ                  |
|                                                         |      | 1050                           | BOGOTÁ D.C BOGOTÁ D.C.                  | Manuel Parra  | 2024/10/31         | Coordinadora            | RQ                  |
|                                                         |      | 1049                           | BOGOTÁ D.C BOGOTÁ D.C.                  | Manuel Parra  | 2024/10/31         | Coordinadora            | RQ                  |
| Configuración                                           |      | 1047                           | BOGOTÁ D.C BOGOTÁ D.C.                  | Génesis Pérez | 2024/10/31         | Coordinadora            | e Ro                |
| ③ No transferible                                       |      | 1046                           | BOGOTÁ D.C BOGOTÁ D.C.                  | Manuel Parra  | 2024/10/31         | Coordinadora            | RQ                  |

### Haga clic en el nombre del perfil:

| <b>B</b> shopify                                                      |                             |                      | Q Buscar                              |               | CTRL K             |                         | pruebas_qa_te       |
|-----------------------------------------------------------------------|-----------------------------|----------------------|---------------------------------------|---------------|--------------------|-------------------------|---------------------|
| nicio                                                                 | mipaquete 2.                | .0 Dev               |                                       |               |                    |                         | # ··                |
| Pedidos Productos Clientes Contection                                 | <del>≡</del><br>mi <b>p</b> | aquete               |                                       |               |                    |                         | Claudia Pruebas 🧲   |
| Contenido     Il Informes y estadísticas     Marketing     Descuentos | Tu saldo act                | tual \$9.873.919     | Recargar tu saldo                     |               |                    |                         | Centro de novedades |
| Canales de ventas >      Tienda online      Point of Sale             | Órdenes                     | por procesar         | Órdenes procesadas                    |               |                    | Buscar orden Q          | 1 - 16 de 16 < >    |
| Aplicaciones >                                                        | Asegúrate o                 | de seleccionar la tr | ransportadora para poder generar el e | nvío          |                    |                         | Filtrar \Xi         |
| Flow                                                                  |                             | ° de orden           | Origen - Desting                      | Destinatario  | Fecha de solicitud | Transportadora sugerida | Acción              |
| Releasit Cash On Delivery                                             |                             | 1065                 | BOGOTÁ D.C BOGOTÁ D.C.                | Claudia Parra | 2024/11/01         | Coordinadora            | RQ                  |
|                                                                       |                             | 1064                 | BOGOTÁ D.C BOGOTÁ D.C.                | Claudia Parra | 2024/11/01         | Coordinadora            | RQ                  |
|                                                                       |                             | 1051                 | BOGOTÁ D.C BOGOTÁ D.C.                | Manuel Parra  | 2024/10/31         | Coordinadora            | RQ                  |
|                                                                       |                             | 1050                 | BOGOTÁ D.C BOGOTÁ D.C.                | Manuel Parra  | 2024/10/31         | Coordinadora            | RQ                  |
|                                                                       |                             | 1049                 | BOGOTÁ D.C BOGOTÁ D.C.                | Manuel Parra  | 2024/10/31         | Coordinadora            | RQ                  |
| Configuración                                                         |                             | 1047                 | BOGOTÁ D.C BOGOTÁ D.C.                | Génesis Pérez | 2024/10/31         | Coordinadora            | r Ro                |
| No transferible                                                       |                             | 1046                 | BOGOTÁ D.C BOGOTÁ D.C.                | Manuel Parra  | 2024/10/31         | Coordinadora            | RQ                  |

A continuación diríjase a "Configuraciones -> Filtrar transportadoras:

| <b>Î</b> shopify                                                     |                               | Q Buscar                                                            |                                                 | CTRL K                                        | Compruebas_qa_tes        |
|----------------------------------------------------------------------|-------------------------------|---------------------------------------------------------------------|-------------------------------------------------|-----------------------------------------------|--------------------------|
| A Inicio                                                             | 8 mipaquete 2.0 Dev           |                                                                     |                                                 |                                               | ¥                        |
| Pedidos 2  Productos  Clientes  Contenido II Informes y estadísticas | <b>₹</b><br>mi <b>paquete</b> |                                                                     |                                                 |                                               | Claudia Pruebas 🕻 C      |
| <ul> <li>Marketing</li> <li>Descuentos</li> </ul>                    | Tu saldo actual \$9.793.762   | Recargar tu saldo                                                   |                                                 |                                               | Centro de novedades      |
| Canales de ventas ><br>Tienda online<br>Point of Sale                | ← Tu perfil                   | Forma de pago<br>transp                                             | iltrar<br>ortadoras                             |                                               |                          |
| Aplicaciones ><br>Flow<br>mipaquete 2.0 Dev                          | Detalles                      | Forma de pago para tus envíos<br>Para cada tipo de envío selecciona | a la forma de pago según criterios de prioridad |                                               |                          |
| Releasit Cash On Delivery                                            | Configuraciones               | Envíos tradicio<br>Sin COD (Cash                                    | onales<br>on delivery - Pago contra entrega)    | Cash on delivery - Pago co                    | ntra entrega)            |
|                                                                      | Mis direcciones               | Con saldo dis                                                       | ponible Opción 1 •                              | Con saldo disponible<br>Descontar del recaudo | Opción 1 👻<br>Opción 2 👻 |
|                                                                      |                               |                                                                     |                                                 |                                               |                          |

Indique con cuál criterio desea que se prioricen las paqueteras:

| 🖻 shopify                                             | ٩                             | Buscar                              | CTRL K                                                        | pruebas_qa_test     |
|-------------------------------------------------------|-------------------------------|-------------------------------------|---------------------------------------------------------------|---------------------|
| A Inicio                                              | 8 Desarrollo de mipaquete 2.0 |                                     |                                                               | ¥ …                 |
| Pedidos 2     Productos     Clientes     Contenido    | <b>≡</b><br>mi <b>paquete</b> |                                     |                                                               | Claudia Pruebas C   |
| II Informes y estadísticas                            |                               |                                     |                                                               |                     |
| Marketing  Descuentos                                 | Tu saldo actual \$ 9.823.711  | Recargar tu saldo                   |                                                               | Centro de novedades |
| Canales de venta                                      |                               |                                     |                                                               |                     |
| Tienda online                                         | ← Tu perfil                   | Forma de pago Fili<br>transpo       | trar<br>rtadoras                                              |                     |
| Aplicaciones >                                        | Detalles                      | A continuación indique cual será el | criterio de priorización en la selección de la transportadora |                     |
| Desarrollo de mipaquete     Liberación de pago contra |                               |                                     | 7                                                             |                     |
|                                                       | configuraciones               | Mejor precio                        |                                                               |                     |
|                                                       | Mis direcciones               | Mejor servicio                      |                                                               |                     |
| Configuración                                         |                               |                                     |                                                               |                     |
| No transferible                                       |                               |                                     |                                                               |                     |

Donde:

- Mejor precio: ubicará la paquetera con menor precio en el servicio, según el origen y el destino del paquete.
- Mejor servicio: ubicará la paquetera con mejor ranking en la calidad del servicio
- Menor tiempo de entrega: ubicará la paquetera con menor tiempo de entrega, según el origen y el destino del paquete.

# Órdenes por procesar @

Órdenes por procesar (pre-orden) hace referencia aquellas compras realizadas a su tienda y que están a la espera de ser enviadas a mipaquete.com

Para llegar a la bandeja de ordene por procesar debe:

Desde Shopify haga clic en la aplicación de mi paquete:

| 🖏 shopify                                                             |                                | Q Buscar                                       |               | CTRL K             |                         | pruebas_qa_test     |
|-----------------------------------------------------------------------|--------------------------------|------------------------------------------------|---------------|--------------------|-------------------------|---------------------|
| A Inicio                                                              | 🖺 mipaquete 2.0 Dev            |                                                |               |                    |                         | ¥ ···               |
| Pedidos 2     Productos     Clientes     Contextuale                  | <b>≡</b> ⊘<br>mi <b>paquet</b> | te                                             |               |                    |                         | Claudia Pruebas 🧲   |
| Contenido     Il Informes y estadísticas     Marketing     Descuentos | Tu saldo actual \$9.           | .873.919 Recargar tu saldo                     |               |                    |                         | Centro de novedades |
| Canales de ventas >                                                   | Órdenes por pr                 | ocesar Órdenes procesadas                      |               |                    | Buscar ordenQ           | 1-16 de 16 < >      |
| Aplicaciones >                                                        | Asegúrate de selec             | cionar la transportadora para poder generar el | envío         |                    |                         | Filtrar \Xi         |
| E mipaquete 2.0 Dev                                                   | N° de orde                     | n Origen - Destino                             | Destinatario  | Fecha de solicitud | Transportadora sugerida | Acción              |
| Releasit Cash On Delivery                                             | 1065                           | BOGOTÁ D.C BOGOTÁ D.C.                         | Claudia Parra | 2024/11/01         | Coordinadora            | RQ                  |
|                                                                       | 1064                           | BOGOTÁ D.C BOGOTÁ D.C.                         | Claudia Parra | 2024/11/01         | Coordinadora            | RQ                  |
|                                                                       | 1051                           | BOGOTÁ D.C BOGOTÁ D.C.                         | Manuel Parra  | 2024/10/31         | Coordinadora            | RQ                  |
|                                                                       | 1050                           | BOGOTÁ D.C BOGOTÁ D.C.                         | Manuel Parra  | 2024/10/31         | Coordinadora            | RQ                  |
|                                                                       | 1049                           | BOGOTÁ D.C BOGOTÁ D.C.                         | Manuel Parra  | 2024/10/31         | Coordinadora            | RQ                  |
| Configuración                                                         | 1047                           | BOGOTÁ D.C BOGOTÁ D.C.                         | Génesis Pérez | 2024/10/31         | Coordinadora            | r≓ Ľ <              |
| ③ No transferible                                                     | 1046                           | BOGOTÁ D.C BOGOTÁ D.C.                         | Manuel Parra  | 2024/10/31         | Coordinadora            | R Q                 |

A continuación visualizará la bandeja de órdenes. Haga clic en "Órdenes por procesar"

| <b>B</b> shopify                                        |          |                                        | Q Buscar                                |               | CTRL K             |                         | 🗘 📄 pruebas_qa_test |
|---------------------------------------------------------|----------|----------------------------------------|-----------------------------------------|---------------|--------------------|-------------------------|---------------------|
| A Inicio                                                | 🛚 mipaqu | ete 2.0 Dev                            |                                         |               |                    |                         | * …                 |
| Pedidos     2      Productos     Clientes     Contacido | r        | <b>≓⊗</b><br>mi <b>paquete</b><br>.com |                                         |               |                    |                         | Claudia Pruebas 🕻   |
| Informes y estadísticas     Marketing     Descuentos    | Tu sak   | do actual \$ 9.873.919                 | Recargar tu saldo                       |               |                    |                         | Centro de novedades |
| Canales de ventas >                                     | Óre      | denes por procesar                     | Órdenes procesadas                      |               |                    | Buscar orden Q          | 1 - 16 de 16 < >    |
| Aplicaciones >                                          | Asegú    | irate de seleccionar la                | transportadora para poder generar el em | río           |                    |                         | Filtrar \Xi         |
| Flow iii mipaquete 2.0 Dev                              |          | N° de orden                            | Origen - Destino                        | Destinatario  | Fecha de solicitud | Transportadora sugerida | Acción              |
| Releasit Cash On Delivery                               |          | 1065                                   | BOGOTÁ D.C BOGOTÁ D.C.                  | Claudia Parra | 2024/11/01         | Coordinadora            | RQ                  |
|                                                         |          | 1064                                   | BOGOTÁ D.C BOGOTÁ D.C.                  | Claudia Parra | 2024/11/01         | Coordinadora            | R Q                 |
|                                                         |          | 1051                                   | BOGOTÁ D.C BOGOTÁ D.C.                  | Manuel Parra  | 2024/10/31         | Coordinadora            | RQ                  |
|                                                         |          | 1050                                   | BOGOTÁ D.C BOGOTÁ D.C.                  | Manuel Parra  | 2024/10/31         | Coordinadora            | R Q                 |
|                                                         |          | 1049                                   | BOGOTÁ D.C BOGOTÁ D.C.                  | Manuel Parra  | 2024/10/31         | Coordinadora            | R Q                 |
| Configuración                                           |          | 1047                                   | BOGOTÁ D.C BOGOTÁ D.C.                  | Génesis Pérez | 2024/10/31         | Coordinadora            | e Ba                |
| No transferible                                         |          | 1046                                   | BOGOTÁ D.C BOGOTÁ D.C.                  | Manuel Parra  | 2024/10/31         | Coordinadora            | RQ                  |

#### Donde:

- Tu saldo actual: hace referencia al saldo actual que tiene para generar envíos. Si el envío es con Pago contra entrega, no es necesario tener saldo ya que el envío será descontado del valor a recaudar.
- Recargar tu saldo: redirige a la sección "Recarga tu saldo" de mipaquete.com
- Centro de novedades: redirige al centro de novedades de mipaquete.com. Donde el usuario podrá Visualizar/Reporta novedades con sus envíos.
- Nº de orden: número identificador de la compra en Shopify.
- Origen Destino: Indique la ciudad origen y destino del paquete
- Destinatario: Indica nombre y apellido del destinatario del paquete
- Fecha de solicitud: fecha de creación del pedido en "Órdenes por procesar"
- Transportadora sugerida: transportadora sugerida por el cotizador, según las preferencias del cliente, definidas en la sección "Configurar preferencias de paqueteras"
- 🛋 Indica si el pedido es con pago contra entrega
- 🗹 Permite editar la pre-orden
- Q Permite visualizar el detalle de la pre-orden

### ¿Cómo editar una pre-orden? 🖉

Desde "Órdenes por procesar" haga clic en el ícono 🗹

| 🕄 shopify                                                 |    |                               | Q Buscar                               |               | CTRL K             |                         | 🗘 📂 pruebas_qa_te   |
|-----------------------------------------------------------|----|-------------------------------|----------------------------------------|---------------|--------------------|-------------------------|---------------------|
| nicio                                                     | 8. | mipaquete 2.0 Dev             |                                        |               |                    |                         | ¥ ··                |
| Pedidos     2     Productos     Clientes                  |    | <b>≡</b><br>mi <b>paquete</b> |                                        |               |                    |                         | Claudia Pruebas C   |
| Contenido II Informes y estadísticas Marketing Descuentos |    | Tu saldo actual \$9.873.919   | Recargar tu saldo                      |               |                    |                         | Centro de novedades |
| Canales de ventas >  Tienda online  Point of Sale         |    | Órdenes por procesar          | Órdenes procesadas                     |               |                    | Buscar orden Q          | 1 - 16 de 16 < >    |
| Aplicaciones >                                            |    | Asegúrate de seleccionar la t | ransportadora para poder generar el en | vío           |                    |                         | Filtrar \Xi         |
| Flow in mipaquete 2.0 Dev                                 |    | Nº de orden                   | Origen - Destino                       | Destinatario  | Fecha de solicitud | Transportadora sugerida | Acción              |
| Releasit Cash On Delivery                                 | (  | 1065                          | BOGOTÁ D.C BOGOTÁ D.C.                 | Claudia Parra | 2024/11/01         | Coordinadora            | ۳¢                  |
|                                                           |    | 1064                          | BOGOTÁ D.C BOGOTÁ D.C.                 | Claudia Parra | 2024/11/01         | Coordinadora            | RQ                  |
|                                                           |    | 1051                          | BOGOTÁ D.C BOGOTÁ D.C.                 | Manuel Parra  | 2024/10/31         | Coordinadora            |                     |
|                                                           |    | 1050                          | BOGOTÁ D.C BOGOTÁ D.C.                 | Manuel Parra  | 2024/10/31         | Coordinadora            | RQ                  |
|                                                           | (  | 1049                          | BOGOTÁ D.C BOGOTÁ D.C.                 | Manuel Parra  | 2024/10/31         | Coordinadora            | R 9.                |
| Configuración                                             |    | 1047                          | BOGOTÁ D.C BOGOTÁ D.C.                 | Génesis Pérez | 2024/10/31         | Coordinadora            | r Ba                |
| No transferible                                           |    | 1046                          | BOGOTÁ D.C BOGOTÁ D.C.                 | Manuel Parra  | 2024/10/31         | Coordinadora            | RQ                  |

#### A continuación visualizará el detalle de la pre-orden:

| <b>S</b> shopify                               | Q Buscar                              |                            |                        | ې pruebas_qa_te     |
|------------------------------------------------|---------------------------------------|----------------------------|------------------------|---------------------|
| A Inicio                                       | 86 mipaquete 2.0 Dev                  |                            |                        | # ·                 |
| Pedidos Productos Clientes 2                   | <b>≡</b><br>mi <b>paquete</b>         |                            |                        | Claudia Pruebas 🕻 C |
| Contenido II Informes y estadísticas Marketing |                                       |                            |                        |                     |
| Descuentos                                     | Tu saldo actual \$ 9.830.464 Recargar | tu saldo                   |                        | Centro de novedades |
| anales de ventas                               |                                       |                            |                        |                     |
| Tienda online                                  | ← Orden N° 1049                       |                            |                        |                     |
| Point of Sale                                  |                                       |                            |                        |                     |
| plicaciones                                    | Remitente                             |                            | Destinatario           |                     |
| Flow                                           | Claudia                               |                            | Manuel                 |                     |
| 8 mipaquete 2.0 Dev                            | Pruebas                               |                            | Parra                  |                     |
| Releasit Cash On Delivery                      |                                       |                            |                        |                     |
|                                                | calle 47 b sur # 22 -85               |                            | calle 100 # 14-18      |                     |
|                                                | BOGOTÁ D.C BOGOTÁ D.C.                |                            | BOGOTÁ D.C BOGOTÁ D.C. |                     |
|                                                | 3186069825                            |                            | +573186069825          |                     |
| Configuración                                  | Producto                              |                            |                        | Guardar cambios     |
| ① No transferible                              | Alto: 10                              | Valor 10.000<br>declarado: |                        |                     |

#### 1. Datos que puede editar:

- a. Datos del remitente
- b. Datos del destinatario
- c. Dimensiones del producto
- d. Valor declarado
- e. Valor a recaudar
- f. Tipo de pago
- g. Transportadora

#### Consideraciones:

- Las dimensiones del producto aplican recálculo sobre el valor del envío.
- La opción de "Pago Contra entrega" aplica un recálculo sobre el valor del envío.
- El tipo de pago es un dato obligatorio.
- Los datos nombre y apellido, dirección, ciudad y teléfono del remitente son obligatorios.
- Los datos nombre y apellido, dirección, ciudad y teléfono del destinatario son obligatorios, en caso de no tenerlo configurado en el formulario de la tienda, deberá configurarlos para solicitarlos de la siguiente manera:

Haga clic en "Configuraciones":

| 🕄 shopify                           |                   | Q Buscar                  |               |              |              | CTRL K                     | J                                | \$           | pruebas_qa_     |
|-------------------------------------|-------------------|---------------------------|---------------|--------------|--------------|----------------------------|----------------------------------|--------------|-----------------|
| Inicio  Pedidos 2                   | Pedidos           |                           |               |              |              |                            | Exportar                         | Más acciones | Crear pedido    |
| Preliminares<br>Pedidos abandonados | Todos No preparad | os Sin pagar Abiertos     | Archivados +  |              |              |                            |                                  |              |                 |
| Productos                           | Pedido            | Fecha 🗘                   | Cliente       | Canal        | Total        | Estado del pago            | Estado de preparación del pedido | Artículos    | Estado de la er |
| 2 Clientes                          | #Prueba1065CP     | viernes a las 04:23 p.m.  | Claudia Parra | Online Store | \$ 12.253,00 | Pagado                     | Preparado                        | 1 artículo   |                 |
| Contenido                           | //Prueba1064CP    | viernes a las 04:22 p.m.  | Claudia Parra | Online Store | \$ 8.538,00  | Pagado                     | Preparado                        | 1 artículo   |                 |
| III Informes y estadísticas         | #Prueba1063CP     | viernes a las 03:50 p.m.  | Claudia Parra | Online Store | \$ 12.253,00 | Pagado                     | Preparado                        | 1 artículo   |                 |
| @ Marketing                         | #Prueba1062CP     | viernes a las 03:50 p.m.  | Claudia Parra | Online Store | \$ 8.538,00  | Pagado                     | Preparado                        | 1 artículo   |                 |
| Descuentos                          | #Prueba1061CP     | viernes a las 03:49 p.m.  | Claudia Parra | Online Store | \$ 8.538.00  | Pagado                     | Preparado                        | 1 artículo   |                 |
| anales de ventas >                  | #Prueba1060CP     | viernes a las 03:48 p. m. | Claudia Parra | Online Store | \$ 12,253.00 | Pagado                     | Preparado                        | 1 artículo   |                 |
| Tienda online                       | #Prueba1059CP     | viernes a las 03:35 p.m.  | Claudia Parra | Online Store | \$ 13,753.00 | Pagado                     | Preparado                        | 1 artículo   |                 |
| Point of Sale                       | #Prueba1058CP     | viernes a las 03-35 n.m.  | Claudia Parra | Online Store | \$ 12 253 00 | Pagado                     | Preparado                        | 1 articulo   |                 |
| plicaciones >                       | #Pruebat053CP     | viennes a las 03.35 p.m.  | Claudia Parra | Online Store | \$ 12,253,00 | Degado                     | Preparado                        | 1 articulo   |                 |
| Flow                                | wPruebalos/CP     | viernes a las 03:24 p. m. | Claudia Parra | Online Store | \$ 12.253,00 | • Pagado                   | · Preparado                      | Tarticulo    |                 |
| III mipaquete 2.0 Dev               | #Prueba1056CP     | viernes a las 03:24 p.m.  | Claudia Parra | Online Store | \$ 8.538,00  | Pagado                     | Preparado                        | 1 articulo   |                 |
| Releasit Cash On Delivery           | #Prueba1055CP     | viernes a las 11:46 a.m.  | Claudia Parra | Online Store | \$28.881,00  | Pagado                     | Preparado                        | 2 artículos  |                 |
|                                     | #Prueba1054CP     | viernes a las 11:45 a.m.  | Manuel Parra  | Online Store | \$ 85.000,00 | <ul> <li>Pagado</li> </ul> | Preparado                        | 1 artículo   |                 |
|                                     | #Prueba1053CP     | viernes a las 11:45 a.m.  | Manuel Parra  | Online Store | \$ 9.000,00  | Pagado                     | Preparado                        | 1 artículo   |                 |
| Configuración                       | #Prueba1052CP     | viernes a las 11:44 a.m.  | Manuel Parra  | Online Store | \$ 1.785,00  | Pagado                     | Preparado                        | 1 artículo   |                 |
| ① No transferible                   |                   |                           |               |              |              |                            |                                  |              |                 |

Haga clic en "Pantalla de pago":

| â shopify | Q, Buscar                                        | CTRL K                                                                                         | 🗘 📂 pruebas_qa_te |
|-----------|--------------------------------------------------|------------------------------------------------------------------------------------------------|-------------------|
|           | pruebas_qa_test<br>pruebas-qa-test.myshopify.com | General                                                                                        | >                 |
|           | General                                          | Información de la tienda                                                                       |                   |
|           |                                                  |                                                                                                |                   |
|           | <b>Q</b> Sucursales                              | Sistema de unidades Unidad de peso predeterminada                                              |                   |
|           | Markets     Aplicaciones y canales de ventas     | Sistema métrico         \$         Kilogramos (kg)         \$         \$                       |                   |
|           | E Dominios                                       | Huso horario                                                                                   |                   |
|           | 🐞 Eventos de cliente                             | (GMT-05:00) Bogotá                                                                             |                   |
|           | Notificaciones                                   | Establece la nora a la que se registran los pedidos y los informés y éstadisticas              |                   |
|           | Datos personalizados                             | Para cambiar la zona horaria y el idioma a nivel de usuario, visita tu configuración de cuenta |                   |
|           | Idiomas                                          |                                                                                                |                   |

Configure en información del cliente los campos obligatorios de nombre, apellido y número de teléfono:

| â shopify () Can                                                                                                    | blos sin guardar Descarta                                                                                                    | ar Guardar                         | ې 🗾 pruebas_qa_te |
|----------------------------------------------------------------------------------------------------|----------------------------------------------------------------------------------------------------|------------------------------------|-------------------|
| <ul> <li>Notificaciones</li> <li>Datos personalizados</li> <li>Idionas</li> <li>Privacidad del cliente</li> <li>Privacidad del cliente</li> <li>Carolina Suiz</li> <li>Carolina Suiz</li> <li>gerencia@imipaquete.com</li> </ul> | Información del cliente Mombre completo Solicitar unicamente el apellido Gil nombre y apellido sen obligatorios Mombre de la empresa Obligatorio Obligatorio Oblig | Personalizar eliquetas de registro |                   |

Haga clic en el botón "Guardar":

| shopify                                                                                                    |
|----------------------------------------------------------------------------------------------------|
| Antificaciones     Dates personalizados     Didenas     Anticas     Privacidad del cliente     Notices     Carolina Ruiz     princulajimpapania.com |

La visualización del formulario de la tienda se debe visualizar de la siguiente manera:

| Correo electrónico o número de       | teléfono móvil                | Acceso                   | Borrador              | \$1,500.00     |
|--------------------------------------|-------------------------------|--------------------------|-----------------------|----------------|
| Envíame un correo electro            | ónico con novedades y ofertas |                          | 11251                 |                |
|                                      |                               |                          | Total parcial         | \$1,500.00     |
| Intrega                              |                               |                          | Envío                 | \$6,753.00     |
| País/Región<br>Colombia              |                               | ~                        | Impuestos estimados ① | \$285.00       |
| Nombre de pila<br>Claudia            | Apellido<br>Parra             |                          | Total                 | COP \$8,538.00 |
| DIRECCIÓN<br>calle 47 b sur # 22 -85 |                               |                          |                       |                |
| Apartamento, suite, etc. (ope        | cional)                       |                          |                       |                |
| Ciudad<br>BOGOTÁ D.C./BOGOTÁ         | Provincia<br>Distrito Capital | Código postal (opcional) |                       |                |
| Teléfono                             |                               | ?                        |                       |                |

## ¿Cómo generar un envío? 🖉

### Masivo 🖉

Desde "Órdenes por procesar" seleccione las pre-ordenes que desea crear:

| shopify                                              |                   |                  | Q, Buscar                             |               | CTRL K             |                         | ې 📂 pruebas_qa_ter  |
|------------------------------------------------------|-------------------|------------------|---------------------------------------|---------------|--------------------|-------------------------|---------------------|
| A Inicio                                             | iii mipaquete 2.0 | Dev              |                                       |               |                    |                         | # ··                |
| Pedidos     2     Productos     Clientes             | ₹<br>mi <b>pa</b> | quete            |                                       |               |                    |                         | Claudia Pruebas 🧲   |
| Contenido<br>Il Informes y estadísticas<br>Marketing |                   |                  |                                       |               |                    |                         |                     |
| Descuentos                                           | Tu saldo actua    | al \$9.873.919   | Recargar tu saldo                     |               |                    |                         | Centro de novedades |
| Canales de ventas >                                  | Órdenes p         | or procesar      | Órdenes procesadas                    |               |                    | Buscar orden Q          | 1 - 16 de 16 < >    |
| Aplicaciones >                                       | Asegúrate de      | seleccionar la t | ransportadora para poder generar el e | nvío          |                    |                         | Filtrar \Xi         |
| Is mipaquete 2.0 Dev                                 | □ N° 0            | fe orden         | Origen - Destino                      | Destinatario  | Fecha de solicitud | Transportadora sugerida | Acción              |
| Releasit Cash On Delivery                            |                   | 1065             | BOGOTÁ D.C BOGOTÁ D.C.                | Claudia Parra | 2024/11/01         | Coordinadora            | RQ                  |
|                                                      | <b>2</b> 1        | 1064             | BOGOTÁ D.C BOGOTÁ D.C.                | Claudia Parra | 2024/11/01         | Coordinadora            | RQ                  |
|                                                      |                   | 1051             | BOGOTÁ D.C BOGOTÁ D.C.                | Manuel Parra  | 2024/10/31         | Coordinadora            | RQ                  |
|                                                      | <b>2</b> 1        | 1050             | BOGOTÁ D.C BOGOTÁ D.C.                | Manuel Parra  | 2024/10/31         | Coordinadora            | R Q                 |
|                                                      | •                 | 1049             | BOGOTÁ D.C BOGOTÁ D.C.                | Manuel Parra  | 2024/10/31         | Coordinadora            | RQ                  |
| Configuración                                        |                   | 1047             | BOGOTÁ D.C BOGOTÁ D.C.                | Génesis Pérez | 2024/10/31         | Coordinadora            | Generar envíos (4)  |
| ③ No transferible                                    |                   | 1046             | BOGOTÁ D.C BOGOTÁ D.C.                | Manuel Parra  | 2024/10/31         | Coordinadora            | E Q                 |

A continuación haga clic en el botón "Generar envio"

| 🕄 shopify                                                                                       |          |                                                                                                    | Q Buscar                                                                                                    |                                                                                                    | CTRL K                                                                                                 |                                                                                                    | 🗘 👝 pruebas_qa_ter                                                           |
|-------------------------------------------------------------------------------------------------|----------|----------------------------------------------------------------------------------------------------|----------------------------------------------------------------------------------------------------|----------------------------------------------------------------------------------------------------|----------------------------------------------------------------------------------------------------|----------------------------------------------------------------------------------------------------|------------------------------------------------------------------------------|
| nicio                                                                                           | 🖺 mipaqu | uete 2.0 Dev                                                                                          |                                                                                                    |                                                                                                    |                                                                                                    |                                                                                                    | <b>a</b>                                                                     |
| Pedidos     2     Productos     Clientes                                                        | ,        | <b>≡</b><br>mipaquete                                                                                 |                                                                                                    |                                                                                                    |                                                                                                    |                                                                                                    | Claudia Pruebas C                                                            |
| Contenido II Informes y estadísticas C Marketing Descuentos                                     | Tu sal   | do actual \$9.873.919                                                                                 | Recargar tu saldo                                                                                                    |                                                                                                    |                                                                                                    |                                                                                                    | Centro de novedades                                                          |
| Canales de ventas >                                                                             | Ón       | denes por procesar                                                                                    | Órdenes procesadas                                                                                                    |                                                                                                    |                                                                                                    | Buscar orden Q                                                                                          | 1 - 16 de 16 < >                                                             |
| Aplicaciones >                                                                                  | Asegu    | Filtrar \Xi                                                                                           |                                                                                                    |                                                                                                    |                                                                                                    |                                                                                                    |                                                                              |
|                                                                                                 |          |                                                                                                    |                                                                                                    |                                                                                                    |                                                                                                    |                                                                                                    |                                                                              |
| III mipaquete 2.0 Dev                                                                           |          | N° de orden                                                                                           | Origen - Destino                                                                                                    | Destinatario                                                                                                    | Fecha de solicitud                                                                                     | Transportadora sugerida                                                                                 | Acción                                                                       |
| mipaquete 2.0 Dev     Releasit Cash On Delivery                                                 |          | N° de orden<br>1065                                                                                   | <b>Origen - Destino</b><br>BOGOTÁ D.C BOGOTÁ D.C.                                                                                                    | Destinatario<br>Claudia Parra                                                                                   | Fecha de solicitud                                                                                     | Transportadora sugerida<br>Coordinadora                                                                 | Acción                                                                       |
| E mipaquete 2.0 Dev                                                                             |          | <b>№ de orden</b><br>1065<br>1064                                                                     | <b>Origen - Destino</b><br>BOGOTÁ D.C BOGOTÁ D.C.<br>BOGOTÁ D.C BOGOTÁ D.C.                                                                                                    | Destinatorio<br>Claudia Parra<br>Claudia Parra                                                                  | Fecha de solicitud<br>2024/11/01<br>2024/11/01                                                         | Transportadora sugerida<br>Coordinadora<br>Coordinadora                                                 | Acción<br>E Q<br>E Q                                                         |
| III mipaquete 2.0 Dev                                                                           |          | Nº de orden<br>1065<br>1064<br>1051                                                                   | Origen - Destino<br>BOGOTÁ D.C BOGOTÁ D.C.<br>BOGOTÁ D.C BOGOTÁ D.C.<br>BOGOTÁ D.C BOGOTÁ D.C.                                                                                                    | Destinatorio<br>Claudia Parra<br>Claudia Parra<br>Manuel Parra                                                  | Fecha de solicitud<br>2024/11/01<br>2024/11/01<br>2024/10/31                                           | Transportadora sugerida<br>Coordinadora<br>Coordinadora<br>Coordinadora                                 | лсскіл<br>С Q<br>С Q                                                         |
| III mipaquete 2.0 Dev                                                                           |          | № de orden<br>1065<br>1064<br>1051<br>1050                                                            | Origen - Destino<br>BOGOTÁ D.C BOGOTÁ D.C.<br>BOGOTÁ D.C BOGOTÁ D.C.<br>BOGOTÁ D.C BOGOTÁ D.C.<br>BOGOTÁ D.C BOGOTÁ D.C.                                                                                               | Destinatorio<br>Claudia Parra<br>Claudia Parra<br>Manuel Parra<br>Manuel Parra                                  | Pecha de solicitud<br>2024/11/01<br>2024/11/01<br>2024/10/31<br>2024/10/31                             | Transportadora sugerida<br>Coordinadora<br>Coordinadora<br>Coordinadora<br>Coordinadora                 | Ассійн<br>С <sup>.</sup> С. Q.<br>С <sup>.С.</sup> Q.<br>С <sup>.С.</sup> Q. |
| III mipaquete 2.0 Dev                                                                           |          | № de orden       1065       1064       1051       1050       1049                                     | Origen - Destino           BOGOTÁ D.C BOGOTÁ D.C.           BOGOTÁ D.C BOGOTÁ D.C.           BOGOTÁ D.C BOGOTÁ D.C.           BOGOTÁ D.C BOGOTÁ D.C.           BOGOTÁ D.C BOGOTÁ D.C.                                  | Destinatorio<br>Claudia Parra<br>Claudia Parra<br>Manuel Parra<br>Manuel Parra<br>Manuel Parra                  | Pecha de solicitud<br>2024/11/01<br>2024/11/01<br>2024/10/21<br>2024/10/21<br>2024/10/21               | Transportadora sugerida<br>Coordinadora<br>Coordinadora<br>Coordinadora<br>Coordinadora<br>Coordinadora | Асобя<br>СС<br>СС<br>СС<br>СС<br>СС<br>СС<br>СС<br>СС<br>СС<br>СС            |
| <ul> <li>Impaguete 2.0 Dev</li> <li>Releasit Cash On Delivery</li> <li>Configuración</li> </ul> |          | N° de orden           1065           1064           1051           1050           1049           1047 | Origen - Destino           BOGOTÁ D.C BOGOTÁ D.C.           BOGOTÁ D.C BOGOTÁ D.C.           BOGOTÁ D.C BOGOTÁ D.C.           BOGOTÁ D.C BOGOTÁ D.C.           BOGOTÁ D.C BOGOTÁ D.C.           BOGOTÁ D.C BOGOTÁ D.C. | Destinatario<br>Claudia Parra<br>Claudia Parra<br>Manuel Parra<br>Manuel Parra<br>Manuel Parra<br>Génesis Pérez | Pecha de solicitud<br>2024/11/01<br>2024/11/01<br>2024/10/01<br>2024/10/01<br>2024/10/01<br>2024/10/01 | Transportedore sugeride Coordinadora Coordinadora Coordinadora Coordinadora Coordinadora Coordinadora   | Acción<br>C Q<br>C Q<br>C Q<br>C Q<br>Conservar envíras (4)                  |

| 🕄 shopify                                                                                                    |                                                                        |                               |                        |                               |                  |                         | 🗘 📂 pruebas_qa_te   |
|----------------------------------------------------------------------------------------------------|------------------------------------------------------------------------|-------------------------------|------------------------|-------------------------------|------------------|-------------------------|---------------------|
| A Inicio                                                                                                    | 85 mip                                                                 | paquete 2.0 Dev               |                        |                               |                  |                         | # ··                |
| Pedidos 2     Productos     Clientes     Contecido                                                                                                    |                                                                        | <b>₩</b><br>mi <b>paquete</b> |                        |                               |                  |                         | Claudia Pruebas 🧲   |
| I Informes y estadísticas                                                                                                    |                                                                        |                               |                        |                               |                  |                         |                     |
| Marketing     Descuentos                                                                                                    | Ти                                                                     | saldo actual \$9.873.919      | Recargar tu saldo      |                               |                  |                         | Centro de novedades |
| Contraction Contraction Contra |                                                                        | Órdenes por procesar          | Órdenes procesadas     |                               |                  | Buscar orden Q          | 1 - 16 de 16 < >    |
| Aplicaciones >                                                                                                    | Asegúrate de seleccionar la transportadora para poder generar el envio |                               |                        |                               |                  |                         | Filtrar \Xi         |
| III mipaquete 2.0 Dev                                                                                                    |                                                                        | Nº de orden                   | Origen - Destino       | :Tus envíos han sido solicito | ados con éxito!  | Transportadora sugerida | Acción              |
| Releasit Cash On Delivery                                                                                                    |                                                                        | 1065                          | BOGOTÁ D.C BOGOTÁ D.C. | Descarga tus guías en la sec  | cción de órdenes | Coordinadora            | RQ                  |
|                                                                                                    |                                                                        | 1064                          | BOGOTÁ D.C BOGOTÁ D.C. | procesauas.                   |                  | Coordinadora            | RQ                  |
|                                                                                                    |                                                                        | 1051                          | BOGOTÁ D.C BOGOTÁ D.C. |                               | ок               | Coordinadora            | <u>ال</u> 2         |
|                                                                                                    |                                                                        | 1050                          | BOGOTÁ D.C BOGOTÁ D.C. | Manuel Parra                  | 2024/10/31       | Coordinadora            | RQ                  |
|                                                                                                    |                                                                        | 1049                          | BOGOTÁ D.C BOGOTÁ D.C. | Manuel Parra                  | 2024/10/31       | Coordinadora            | RQ                  |
| Configuración                                                                                                    |                                                                        | 1047                          | BOGOTÁ D.C BOGOTÁ D.C. | Génesis Pérez                 | 2024/10/31       | Coordinadora            | Generar envíos (4)  |
| ③ No transferible                                                                                                    |                                                                        | 1046                          | BOGOTÁ D.C BOGOTÁ D.C. | Manuel Parra                  | 2024/10/31       | Coordinadora            | ВQ                  |

A continuación deberá dirigirse a la sección "Órdenes procesadas" para descargar las guías/etiquetas/labels labels de cada envío:

| <b>B</b> shopify                                 |                             | Q Buscar                               |               |                    | CTRL K    |                | 🗘 📂 pruebas_qa_test |
|--------------------------------------------------|-----------------------------|----------------------------------------|---------------|--------------------|-----------|----------------|---------------------|
| f Inicio                                         | 🖺 mipaquete 2.0 Dev         |                                        |               |                    |           |                | * …                 |
| Pedidos     2     Productos     Clientes         | <b>₹⊘</b><br>mipaquete      |                                        |               |                    |           |                | Claudia Pruebas 🧲   |
| Contenido II Informes y estadísticas C Marketing |                             |                                        |               |                    |           |                |                     |
| Descuentos     Danales de ventas                 | Tu saldo actual \$9.846.907 | Recargar tu saldo                      |               |                    |           |                | Centro de novedades |
| Tienda online Point of Sale                      | Órdenes por procesar        | Órdenes procesadas                     |               |                    |           | Buscar orden Q | 1 - 25 de 43 < 🖳    |
| Aplicaciones >                                   | Asegúrate de seleccionar la | transportadora para poder generar el e | envío         |                    |           |                | Filtrar \Xi         |
| E mipaquete 2.0 Dev                              | Nº de orden                 | Origen - Destino                       | Destinatario  | Fecha de solicitud | Estado    | Transportadora | Acción Gula         |
| Releasit Cash On Delivery                        | 1065                        | BOGOTÁ D.C BOGOTÁ D.C.                 | Claudia Parra | 2024/11/01         | Procesada | Coordinadora   | ۹ 👱                 |
|                                                  | 1064                        | BOGOTÁ D.C BOGOTÁ D.C.                 | Claudia Parra | 2024/11/01         | Procesada | Coordinadora   | Q 🛃                 |

### Individual $\mathcal{O}$

Desde "Órdenes por procesar" haga clic en el ícono  ${\bf Q}$ 

| Ê shopify                                              |           |                                        | Q Buscar                           |               | CTRL K             |                         | 🗘 👝 pru         | iebas_qa_te |
|--------------------------------------------------------|-----------|----------------------------------------|------------------------------------|---------------|--------------------|-------------------------|-----------------|-------------|
| A Inicio                                               | 86 mipaqu | uete 2.0 Dev                           |                                    |               |                    |                         |                 |             |
| Pedidos     2     Productos     Clientes     Contenido | r         | <b>≡⊗</b><br>mi <b>paquete</b><br>.com |                                    |               |                    |                         | Claudia Pruebas | 5 <b>C</b>  |
| II Informes y estadísticas                             |           |                                        |                                    |               |                    |                         |                 |             |
| Descuentos                                             | Tu sale   | do actual \$9.830.4                    | 64 Recargar tu saldo               |               |                    |                         | Centro de nove  | dades       |
| anales de ventas >                                     |           |                                        |                                    |               |                    |                         |                 |             |
| Tienda online                                          | Órdei     | nes por procesar                       | Órdenes procesadas                 |               |                    | Buscar orden Q          | 1 - 11 de 11    | < >         |
| Directores                                             | Asequ     | irate de seleccionar                   | la transportadora para poder gener | ar el envío   |                    |                         | Filtrar =       |             |
| B Flow                                                 |           |                                        |                                    |               |                    |                         |                 |             |
| 8 mipaquete 2.0 Dev                                    |           | Nº de orden                            | Origen - Destino                   | Destinatario  | Fecha de solicitud | Transportadora sugerida | A               | cción       |
| Releasit Cash On Delivery                              |           | 1049                                   | BOGOTÁ D.C BOGOTÁ D.C.             | Manuel Parra  | 2024/10/31         | Coordinadora            | Ľ               | <u>2</u>    |
|                                                        |           | 1046                                   | BOGOTÁ D.C BOGOTÁ D.C.             | Manuel Parra  | 2024/10/31         | Coordinadora            | C/              | ç Q         |
| 🏟 Configuración                                        |           | 1045                                   | BOGOTÁ D.C BOGOTÁ D.C.             | Claudia Parra | 2024/10/31         | Coordinadora            | d               | 20          |
| ③ No transferible                                      |           | 1042                                   | BOGOTÁ D.C BOGOTÁ D.C.             | Claudia Parra | 2024/10/31         | Coordinadora            |                 | 99          |

Visualizará el detalle de la pre-orden. Haga clic en el botón "Generar envío"

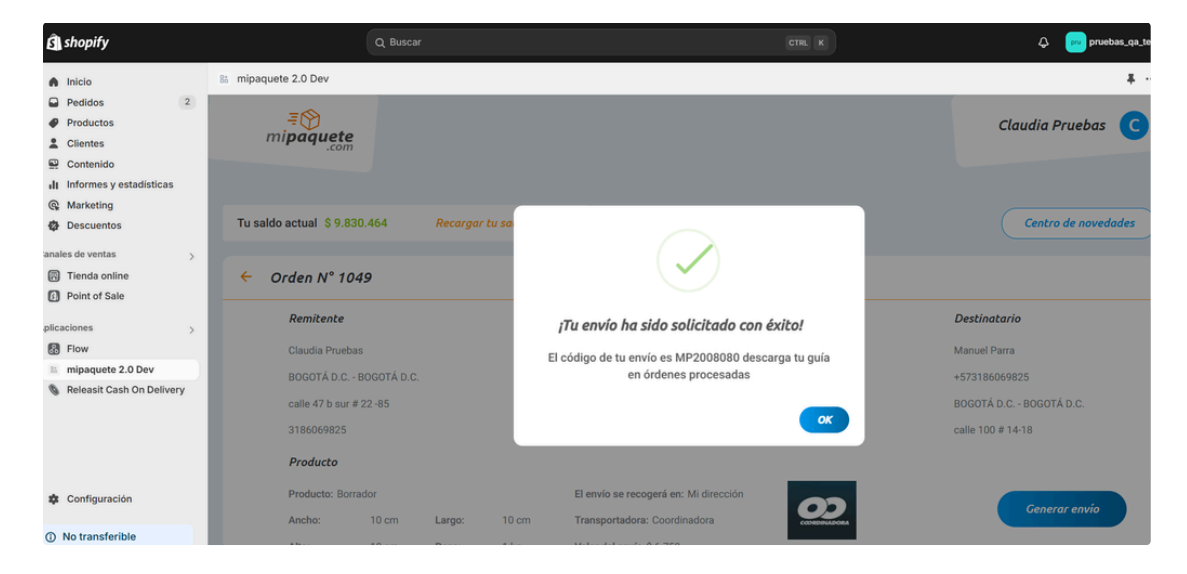

A continuación deberá dirigirse a la sección "Órdenes procesadas" para descargar las guías/etiquetas/labels de cada envío:

| shopify                                                        |                                | Q Buscar              |              |            | CTRL K    |              |
|----------------------------------------------------------------|--------------------------------|-----------------------|--------------|------------|-----------|--------------|
| Inicio                                                         | 85 mipaquete 2.0 Dev           |                       |              |            |           |              |
| Pedidos 2 Productos Clientes Contenido Informes y estadísticas | ₹<br>mi <b>paquete</b><br>.com |                       |              |            |           |              |
| Marketing<br>Descuentos                                        | Tu saldo actual \$9.830        | 464 Recargar tu saldo |              |            |           |              |
| nales de ventas ><br>Tienda online<br>Point of Sale            | Órdenes por procesar           | Órdenes procesadas    |              |            |           | Buscar orden |
| plicaciones >                                                  | 1049 B(                        | GOTÁ D.C BOGOTÁ D.C.  | Manuel Parra | 2024/10/31 | Procesada | Coordinadora |

# Órdenes procesadas 🖉

Órdenes procesadas hace referencia aquellas compras realizadas a su tienda y que ya han sido enviadas a mipaquete.com para que sean gestionadas por una paquetera.

| Shopify                            |                                                                        | Q Buscar               |              |                      |           |                | ا📼 ک          | pruebas_qa_test |
|------------------------------------|------------------------------------------------------------------------|------------------------|--------------|----------------------|-----------|----------------|---------------|-----------------|
| Inicio                             | 8 mipaquete 2.0 Dev                                                    |                        |              |                      |           |                |               | * …             |
| Pedidos     Productos     Clientes | <b>≡⊘</b><br>mipaquete                                                 |                        |              |                      |           |                | Claudia Prueb | as C            |
| Contenido                          |                                                                        |                        |              |                      |           |                |               |                 |
| Descuentos     anales de ventas    | Tu saldo actual \$9.83                                                 | 10.464 Recargar tu sa  | ldo          |                      |           |                | Centro de no  | wedades         |
| Tienda online Point of Sale        | Órdenes por proces                                                     | ar Órdenes procesadas  | 5            |                      |           | Buscar orden Q | 1 - 25 de 4   | 5 < 🖻           |
| plicaciones >                      | Asegúrate de seleccionar la transportadora para poder generar el envío |                        |              |                      |           |                |               |                 |
| iii mipaquete 2.0 Dev              | Nº de orden                                                            | Origen - Destino       | Destinatari  | o Fecha de solicitud | Estado    | Transportadora | Acción        | Guía            |
| Releasit Cash On Delivery          | 1065                                                                   | BOGOTÁ D.C BOGOTÁ D.C. | Claudia Parr | a 2024/11/01         | Procesada | Coordinadora   | Q             | ٹ               |
|                                    | 1064                                                                   | BOGOTÁ D.C BOGOTÁ D.C. | Claudia Parr | a 2024/11/01         | Procesada | Coordinadora   | Q             | *               |

- Desde este módulo usted podrá:
  - Consultar el detalle de su orden
  - Descargar la guía del paquete
  - Visualizar la trazabilidad del paquete